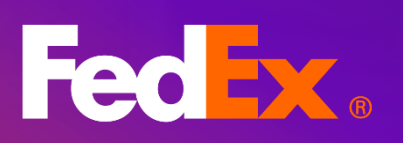

# FedEx<sup>®</sup> Billing Online

FedEx.

FedEx.

fat

Medium Box A

Small Box

**User Guide** 

## Table of contents

| 1. Introduction to modernized FedEx® Billing Online (FBO) | 3  |
|-----------------------------------------------------------|----|
| 2. Features and benefits                                  | 4  |
| 3. Let's begin!                                           | 5  |
| 4. Short notes on menu                                    | 6  |
| 5. Summary                                                | 7  |
| 6. Invoices                                               | 8  |
| 6.1 Invoice table                                         | 8  |
| 6.2 Invoice table filters and search                      |    |
| 6.3 Edit columns and views                                |    |
| 7. Invoice details                                        |    |
| 8. Shipment details                                       |    |
| 9. Payment reference                                      |    |
| 10. Signature proof of delivery                           |    |
| 11. Administration                                        |    |
| 11.1. Manage accounts                                     |    |
| 11.2. Manage users                                        |    |
| 11.3. Application settings                                |    |
| 11.4. Email notifications                                 |    |
| 12. Disputes                                              |    |
| 12.1. Dispute shipments                                   |    |
| 12.2. Dispute Multi Package Shipments (MPS)               |    |
| 12.3. View dispute items                                  |    |
| 13. Reporting                                             |    |
| 13.1. Create report                                       | 43 |
| 13.2. Download center                                     | 50 |
| 13.3. Automated settings                                  | 52 |
| 14. Quick search                                          | 53 |

## **1. Introduction to modernized FedEx® Billing Online (FBO)**

FedEx® Billing Online simplifies and streamlines your accounts payable process. From helping ensure accurate cash flow to managing reporting, we have the right billing option and solution that best fits your needs. FBO is an easy-to-use online tool that helps you manage your invoice-related tasks by eliminating excess paperwork and improving productivity, and it's about to get even better with the new modernized invoicing tool. With flexible ways to view, filter, and use data, you can create your ideal invoicing experience.

All the existing features of legacy FBO is now available in a modernized way in new FBO.

## 2. Features and benefits

## Account summary

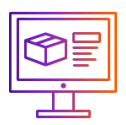

Provides balance due, dispute, and past due amounts information for the account.

## Views and columns

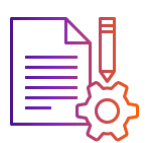

Ability to customize the columns and change the views of the invoice table and save the customized views for future.

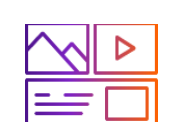

Invoice table

Provides the list of invoice numbers along with its account numbers and invoice details information in a tabulated format.

## Reporting

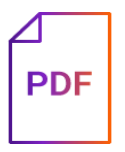

Create and download your invoice/shipment reports to meet business needs.

## Administration

Manage primary and secondary accounts and control who can access your accounts.

## Invoice filters & search

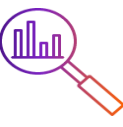

Filter and quick search help you to filter and locate the exact invoice number.

## Disputes

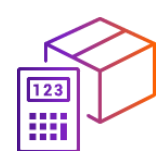

Dispute any invoice/shipment prior to payment and avoid paying extra charges.

# 3. Let's begin!

To login to the new billing application, follow the below steps:

|                                                                                                    | <b>Step 1.</b><br>Go to FedEx home page.<br>Login to the <u>home page</u> .                                                                                                    |
|----------------------------------------------------------------------------------------------------|----------------------------------------------------------------------------------------------------|
|                                                                                                    | <b>Step 2.</b><br>Select FedEx <sup>®</sup> Billing Online.<br>In the FedEx home page, click <b>Account</b> and select <b>FedEx Billing Online</b> .                           |
| Contraction of the second second seco | <b>Step 3.</b><br>Login to FedEx <sup>®</sup> Billing Online.<br>Click <b>Go to FedEx Billing Online</b> and login to your FBO account and you will land<br>in the below page. |

|                                           | Fed ix.                  |                                                                                                    | © LOGOUT       |   |                |
|-------------------------------------------|--------------------------|----------------------------------------------------------------------------------------------------|----------------|---|----------------|
| FedEx® Billing Or                         | line                     |                                                                                                    |                | Â | CART<br>\$0.00 |
| SUMMARY                                   |                          |                                                                                                    | ACCOUNT NUMBER | ~ |                |
|                                           |                          |                                                                                                    |                | ÷ |                |
| $\blacksquare$ manage payments $\backsim$ | Amounts are shown in USD |                                                                                                    |                |   |                |
| $\bigotimes$ administration $~\sim~$      | \$38,355.42              | S0.00                                                                                                    | \$27,246.27    |   |                |
|                                           |                          |                                                                                                    |                |   |                |
| Э нель                                    |                          | VIEW ALL INVOICES                                                                                                    |                |   |                |
| «                                         |                          | Search<br>Select the oriteria and enter the content you'd like to sea<br>search will take to a specific page or allow you to view m<br>results.<br>Search for<br>Select | nutiple        |   |                |

## 4. Short notes on menu

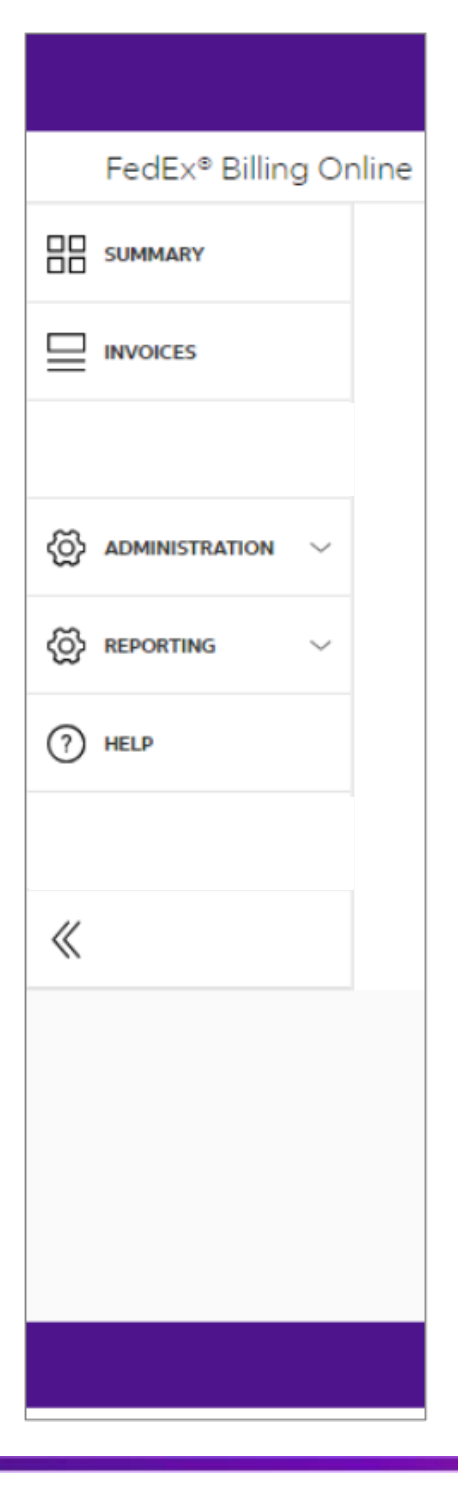

#### Summary

Here you will get the account number information and the account summary tiles of your balance due, past due, and dispute amount information. Selecting any of these summary tiles will take you to the Invoice page.

#### Invoices

All the invoices linked to your account number are displayed here in a tabulated format, with the options to further drill down into details. The invoice table is fully customizable which allows you to make decisions of your choice.

### Administration

Helps you to manage primary and secondary accounts, users, application settings, and email notifications.

#### Reporting

To create and download any reports, view all the downloaded reports, and enable automated settings.

### Help

For extra guidance on the tool and new features.

## **5. Summary**

After being directed to the new FBO experience, you will land on the Summary page. In the Summary page, you can view the account number information, balance due amount and the past due amounts for the selected account number in your currency.

#### Desktop view:

| FedEx® Biting Online<br>88 summer<br>minors | Fed in.                                                                                      | A LOOOLE                                                                                                  | Account number drop-down<br>provides you the list of all the<br>account numbers you have<br>access for.                                  |
|---------------------------------------------|----------------------------------------------------------------------------------------------|----------------------------------------------------------------------------------------------------|----------------------------------------------------------------------------------------------------|
|                                             | 538,355.42                                                                                   | 0 S27,246.27                                                                                              | ► Account Balance, and Past Due<br>are two account summary tiles.<br>Selecting any of these account<br>summary tiles, will direct you to |
| «                                           | Salact the orders and error<br>search mit teins to a specific<br>results<br>Salact<br>Salact | Search<br>r the scretch power line to asser the These<br>cauges or allow you to view involution<br>SEARCH | the invoice table filtered with<br>invoices related to the chosen<br>summary tile.<br>Click <b>View Invoices</b> to go to your           |

#### Mobile view:

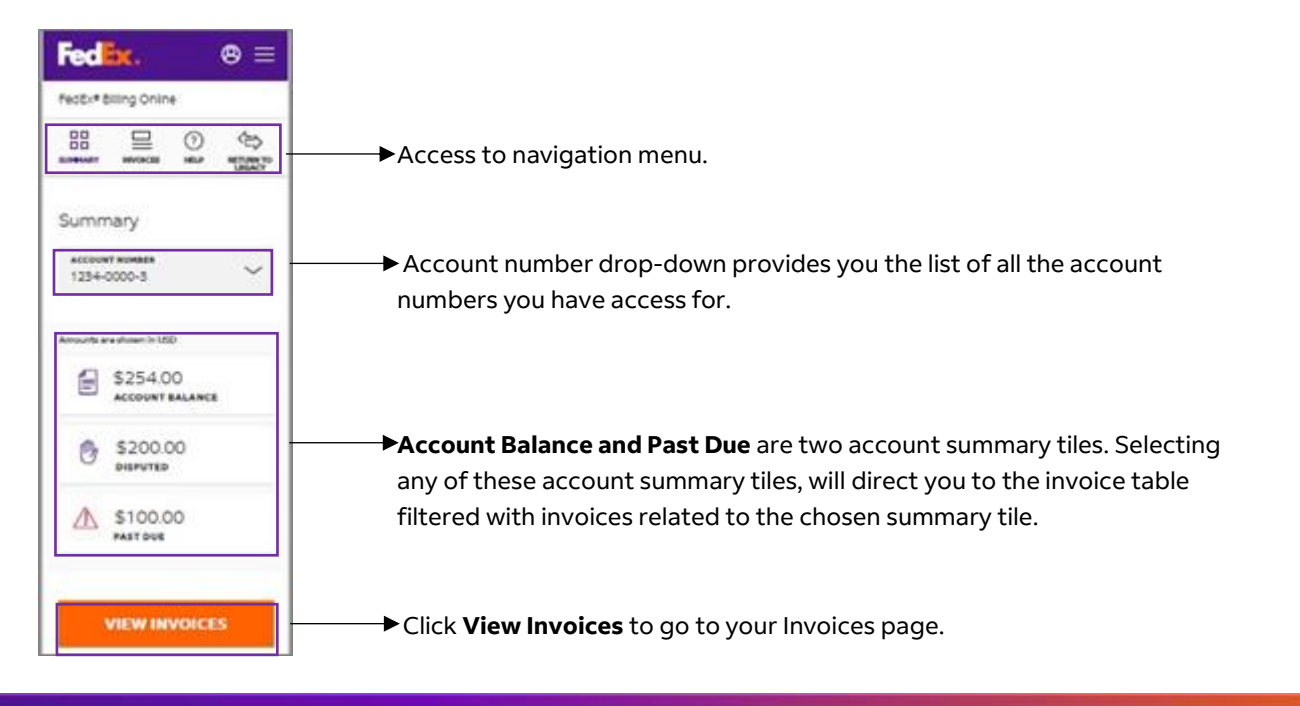

## 6. Invoices

### 6.1 Invoice table

In the left navigation menu, click **Invoices**, to view the list of all the invoices for the selected account number in a tabulated format.

In the invoices table, you have options to filter your invoice data, edit the columns of invoice table, save your customized view, select default views, or search for any specific invoices.

Desktop view:

| Invoices                      |                                              |                                          |                                                              |               |                 |                     |                | ACCOUNT N<br>1234-000 | UMBER<br>00-3 | $\sim$ |
|-------------------------------|----------------------------------------------|------------------------------------------|--------------------------------------------------------------|---------------|-----------------|---------------------|----------------|-----------------------|---------------|--------|
|                               | Amounts are st                               | hown in USD                              |                                                              |               |                 |                     |                |                       |               |        |
|                               | £ \$3                                        | 254.00<br>COUNT BALANCE                  |                                                              | \$20<br>DISPU | 00.00<br>Ited   | ▲ \$1<br>PAS        | 00.00<br>r due |                       |               |        |
| All Implicas<br>50            | PILTER                                       | s ~                                      | EDIT C                                                       |               |                 | views ~             |                |                       |               | Q      |
| INVOICE NUM                   | BER INVOICE DATE                             | INVOICE STATUS                           | PDF STATUS                                                   | DUE DATE      | CURRENT BALANCE | ORIGINAL AMOUNT DUE | PAYMENT STATUS | PAID                  | CURRENCY      | ADJUST |
| > 1-345-5323                  | 02/10/2021                                   | A Past due                               | Available                                                    | 02/28/2021    | \$50.00         | \$50.00             | Pending        | \$0.00                | USD           | \$0.00 |
| > 1-422-1432                  | 03/10/2021                                   | A Past due                               | Available                                                    | 03/31/2021    | \$50.00         | \$50.00             | Pending        | \$0.00                | USD           | \$0.00 |
| > 4-131-4224                  | 04/10/2021                                   | In dispute                               | Available                                                    | 04/30/2021    | \$100.00        | \$100.00            | Pending        | \$0.00                | USD           | \$0.00 |
| > 2-432-1333                  | 05/10/2021                                   | in dispute                               | Available                                                    | 05/31/2021    | \$100.00        | \$100.00            | Pending        | \$0.00                | USD           | \$0.00 |
| > 4-345-6745                  | 06/10/2021                                   | Open                                     | Pending                                                      | 06/30/2021    | \$50.00         | \$50.00             | Pending        | \$0.00                | USD           | \$0.00 |
| > 1-112-1867                  | 07/10/2021                                   | Open                                     | Pending                                                      | 07/31/2021    | \$50.00         | \$50.00             | Pending        | \$0.00                | USD           | \$0.00 |
| > 8-323-6723                  | 08/10/2021                                   | Open                                     | Pending                                                      | 08/31/2021    | \$50.00         | \$50.00             | Pending        | \$0.00                | USD           | \$0.00 |
| > 2-333-9875                  | 09/10/2021                                   | Open                                     | Not supported                                                | 09/30/2021    | \$50.00         | \$50.00             | Pending        | \$0.00                | USD           | \$0.00 |
| > 4-333-7851                  | 10/10/2021                                   | Open                                     | Not supported                                                | 10/31/2021    | \$54.00         | \$100.00            | Pending        | \$0.00                | USD           | \$0.00 |
| > 6-333-7732                  | 11/10/2021                                   | Open                                     | Available                                                    | 11/30/2021    | \$20.00         | \$100.00            | Pending        | \$0.00                | USD           | \$0.00 |
| Subtot                        | al                                           |                                          |                                                              |               |                 |                     |                |                       |               |        |
| Original an                   | iount due                                    | \$600.00                                 |                                                              |               |                 |                     |                |                       |               |        |
| Current ba                    | ance                                         | \$554.00                                 |                                                              |               |                 |                     |                |                       |               |        |
| OUR C                         | OMPANY                                       |                                          | MORE FROM FEDEX                                              |               |                 | LANGUAGE            |                |                       |               |        |
| About F<br>Our Por<br>Investo | edEx FedEx<br>tholo Corpo<br>Ilulations News | Biog I<br>rate Responsibility I<br>som I | FedEx Compatible<br>Developer Resource Ce<br>FedEx Logistics | nter          |                 | United States       |                |                       |               |        |
| Cereen                        | Conta                                        | ct Us                                    |                                                              |               |                 | English             | ~              |                       |               |        |

### Mobile view:

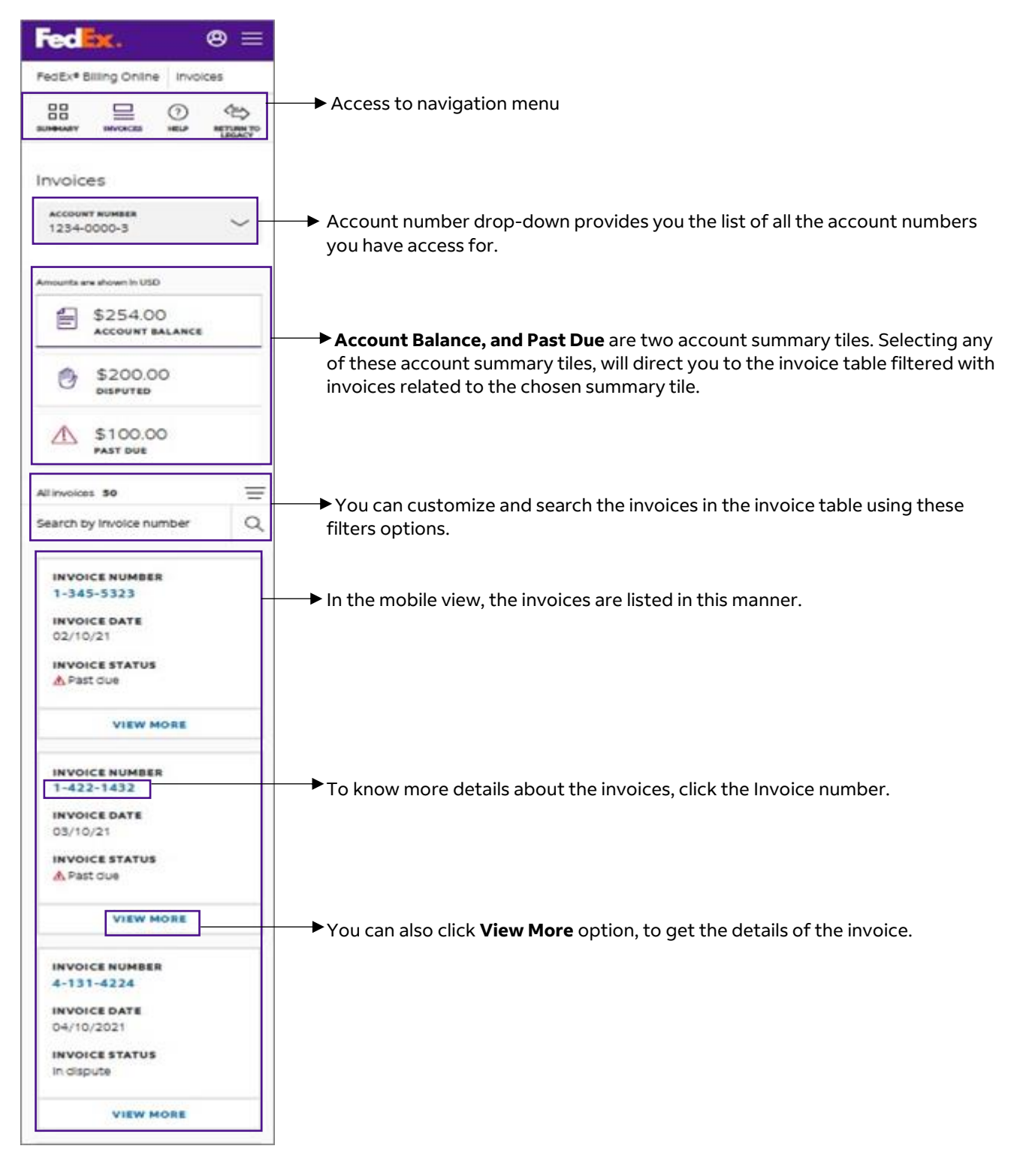

## Invoice table and its elements

| A8 Inc.<br>20/50 |                                | PILTER      | н <i>~</i>               | EDIT                        | COLUMNS ~                    |                       | views ~             |                |         |           | Q,     | This tab allows you to search and<br>customize your invoice table |
|------------------|--------------------------------|-------------|--------------------------|-----------------------------|------------------------------|-----------------------|---------------------|----------------|---------|-----------|--------|-------------------------------------------------------------------|
| [                | INVOICE NUMBER                 | WYOICE DATE | INVOICE STATUS           | POF STATUS                  | DUE DATE                     | CURRENT BALANCE       | ORIGINAL AMOUNT DUE | PAPMENT STATUS | PAID    | CURRENCY  | ADJUS  |                                                                   |
| 2                | 3-345-5323                     | 12/10/2021  | A Path due               | Available                   | 02/28/2021                   | \$30.00               | \$30.00             | Rending        | \$0.00  | uso       | \$0.00 |                                                                   |
| L                | 1000000                        | 10122111    |                          |                             |                              |                       |                     |                |         |           |        | Columns of the invoice table.                                     |
|                  | Invoice sur                    | mmary       |                          | 20020                       |                              |                       |                     |                |         |           |        |                                                                   |
|                  | BILLING INPOL                  | EMATION     | 1-945-5329               | Express the                 | upper                        |                       |                     |                |         |           |        | Clicking the arrow will give you                                  |
|                  | Account number                 |             | 1234-0000-3              | Speciality<br>Rase disc     | andling-charges<br>ount      | \$ 46.39<br>\$ -21.25 |                     |                |         |           |        | the details of the corresponding                                  |
|                  | FedRx tax ID nur               | ther        | 71-128-4567              | Transport                   | tation charges               | \$ 107,51             |                     |                |         |           |        | invoice number                                                    |
|                  | Invoice data<br>Invoice status |             | 62/10/3021<br>& Past due | Total                       |                              | \$ 192.65             |                     |                |         |           |        |                                                                   |
|                  | Invoice type                   |             | Freght                   | Ground cha                  | rges                         | 1.0000                |                     |                |         |           |        |                                                                   |
|                  | Due date<br>Balance due        |             | \$53.00                  | Transport                   | tation charges               | \$ 40.00              |                     |                |         |           |        |                                                                   |
|                  | INVOICE DETA                   | ULS         |                          | Total                       |                              | \$ 20.00              |                     |                |         |           |        | To get more details about the                                     |
|                  |                                |             |                          | Other charg                 | -                            |                       |                     |                |         |           |        | invoice either click Invoice                                      |
|                  |                                |             |                          | X other co                  | wy.pr                        | \$ 20.00              |                     |                |         |           |        | number er Inveise Details                                         |
|                  |                                |             |                          |                             |                              |                       |                     |                |         |           |        | number of invoice Details.                                        |
|                  |                                |             |                          | Total Involu<br>Total payme | e amount<br>ents and credits | \$ 172.65             |                     |                |         |           |        |                                                                   |
|                  |                                |             |                          | TOTAL BAL                   | ANCE DUE                     | \$ 0.00               |                     |                |         |           |        |                                                                   |
|                  |                                |             |                          |                             |                              |                       |                     | -              |         |           |        |                                                                   |
|                  |                                |             |                          |                             |                              |                       |                     | EH-            | ow invo | HCE (PDP) | )      | To download the PDF version of                                    |
| >                | 5-423-5482                     | 38/16/2021  | 🛦 Patidue                | Autolia                     | 03/91/3021                   | \$50.00               | \$50.00             | Peoding        | \$0.00  | 192       | \$0.00 | your invoice, click Show Invoice                                  |
| >                | 8-131-4224                     | 54/10/2021  | in dispute               | Autote                      | 04/30/2021                   | \$100.00              | \$100.00            | Pending        | \$0.00  | uso       | \$0.00 | (PDF).                                                            |
| >                | 2-432-5353                     | 35/10/2021  | in-dispute               | Austable                    | 05/31/2021                   | \$100.00              | \$100.00            | Pending        | 80.00   | uso       | \$5.00 |                                                                   |

## 6.2 Invoice table filters and search

Filter - You can customize your invoice table, by clicking **Filters.** 

Below is the list of filters available to customize the invoice table:

| Filter Elements | Description                                                                                                    |
|-----------------|----------------------------------------------------------------------------------------------------|
| Invoice Details |                                                                                                    |
| Account number  | Select the account number you wish to see in your invoice table.                                                      |
| Invoice status  | Select the invoice status as Open, Open - In dispute, Past Due, Past Due - In Dispute, Closed or Closed - In Dispute. |
| Invoice type    | Select the invoice type as Duty Tax, Express, Ground, or Combined.                                                    |
| Payment status  | Select the payment status as Scheduled, Submitted, Paid, Pending, Declined or Cancelled.                              |
| Date            |                                                                                                    |
| Due date        | Create or select the date range from the list of options available.                                                   |

Invoice date

Create or select the date range from the list of options available.

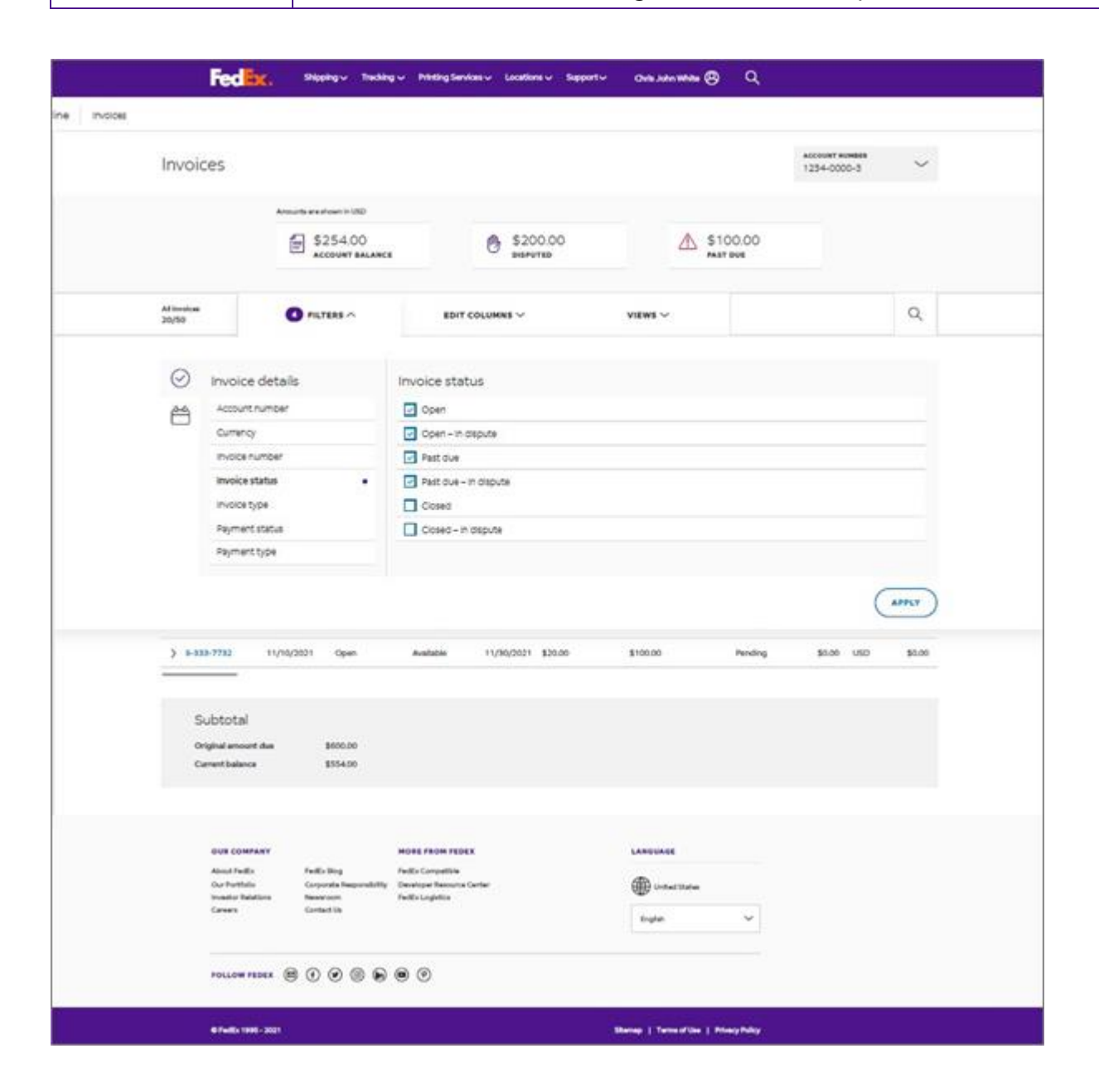

Search – To search any invoice, click the search icon, and enter your invoice number, date, or status of the invoice in the search text box. The invoice table displays the results for the search keyword.

| Fed <mark>lix</mark> . | Shipping $\lor$ Tracking $\lor$ Design & Pr | int ∨ Locations ∨     | Support V         |              |                |              | <u>ଡ</u>       |
|------------------------|---------------------------------------------|-----------------------|-------------------|--------------|----------------|--------------|----------------|
| e -                    | Invoices                                    |                       |                   |              | 123            | 14-5678-9    | ~              |
|                        | Amounts are shown in 25D                    |                       |                   |              |                |              |                |
|                        | () \$374,539.51 USD<br>BALANCE DUE          |                       | S0.00 USD DISPUTE |              | A \$208,23     | 38.59 usp    |                |
|                        |                                             |                       |                   |              |                |              |                |
|                        |                                             |                       |                   |              |                |              | ۹              |
|                        | INVOICE STATUS: PAST DUE   PAST DUE         | E IN DISPUTE $\times$ |                   |              |                | RESET        | SAVE THIS VIEW |
|                        | ACCOUNT NUMBER                              | INVOICE NUMBER        | DUE DATE          | INVOICE DATE | INVOICE STATUS | INVOICE TYPE | ORIGIN         |
|                        | 1234-5678-9                                 | 9-999-99999           | 09/24/2022        | 09/09/2022   | Pest Due       | Dipress      | \$46.00        |

### 6.3 Edit columns and views

Edit columns – Using the **Edit columns** feature; you can edit the columns available in the invoice table.

- **Step 1.** Click the **Edit Columns** drop-down.
- **Step 2.** Select/unselect the options you wish to include in your invoice table.
- Step 3. Click Apply.

| FedEx. | Shipping 🗸 — Tracking Y                                                                                | ✓ Design & Print ✓ Locations ✓ Su | eport V      |         | <u>®</u> ସ୍ |
|--------|----------------------------------------------------------------------------------------------------|-----------------------------------|--------------|---------|-------------|
|        |                                                                                                    |                                   |              |         |             |
|        | Vassing<br>93 OF 897                                                                                   | • FRATRAS V                       | EDIT COLUMNS | views 🗸 | Q           |
|        | Edit Colur<br>Account Nur<br>Invoice Num<br>Due Date<br>Invoice Date<br>Invoice Statu<br>Invoice Statu | mns<br>nber<br>ber                |              |         |             |
|        |                                                                                                    |                                   |              |         | APPLY       |

Edit views – In the invoice table, **Views** option is available to edit the view of the invoice table.

Using the Views option, you can filter the invoices you wish to see in your invoice table. By default, there are three standard views available: **FedEx Default View (default), Past Due Invoices, Invoices in Dispute**.

These three Standard Views are the three account summary tiles available in the Summary page.

To apply these Standard Views to your invoice table, follow the below mentioned steps:

- **Step 1.** Click the **Views** drop-down in the invoice table.
- **Step 2.** Select the required view, from the list of Standard Views.

|   | Fedlix. | Shipping 🗸 Tracking                                      | ✓ Design & Print ✓ Locations ✓        | Support 🗸    |                |                              | ~~⊗ Q |
|---|---------|----------------------------------------------------------|---------------------------------------|--------------|----------------|------------------------------|-------|
| « |         | S374,539.51 USD<br>EALANCE DUE                           |                                       |              | 00 uso<br>re   | \$208,238.59 usd<br>past due |       |
|   |         | Viewing<br>59 OF 897                                     | 0 FRITERS V                           |              |                | views 🔿                      | ٩     |
|   |         | Sarah, these a<br>Current default view<br>Standard Views | are your views<br>«Fedex Default View |              | Saved Views    |                              |       |
|   |         | FEDEX DEFAU                                              | ILT VIEW (Default)                    | CALEB'S VIEW |                |                              |       |
|   |         | PAST DUE INV                                             | NOICES                                |              | TEST SAVE VIEW |                              |       |
|   |         | INVOICES IN D                                            | DISPUTE                               |              | TEST           |                              |       |

You can also create and save new views using the following steps:

- **Step 1.** Apply the filters you wish to include in your invoice table.
- **Step 2.** Click **Save this View**.
- **Step 3.** Enter the name of your view in **Enter View Name** and click **Save Changes.**
- **Step 4.** Click the **Views** drop-down to review your saved views.

| ipping 🗸 Tracking 🗸 Design & Prin                                                                                                    | t ∨ Locations ∨      | Support 🗸         |                            |                            |                          | 🛞 ଦ                                     |
|----------------------------------------------------------------------------------------------------|----------------------|-------------------|----------------------------|----------------------------|--------------------------|-----------------------------------------|
| Invoices                                                                                                    |                      |                   |                            | 105                        | 5-0141-2                 | ×                                       |
| Amounts are shown inUSD                                                                                                    |                      |                   |                            |                            |                          |                                         |
| S374,539.51 USD                                                                                                    |                      | S0.00 USD DISPUTE |                            | A \$208,2                  | 38.59 usp                |                                         |
|                                                                                                    |                      |                   |                            |                            |                          |                                         |
|                                                                                                    |                      |                   |                            |                            |                          |                                         |
| Search (e.g. invoices, date, status, et                                                                                                    |                      |                   |                            |                            |                          | ٩                                       |
| $\beta$ numbers, date, status, etc. moving status, etc. $\alpha$ and $\alpha$ and |                      |                   |                            |                            | RESET S                  |                                         |
| Search (e.g. invoices, date, status, etc<br>INVOICE STATUS: PAST DUE X                                                                                                    | C)<br>INVOICE NUMBER | DUE DATE          | INVOICE DATE               | INVOICE STATUS             | RESET SU<br>INVOICE TYPE |                                         |
| Search (e.g. invoices, date, status, etc<br>INVOICE STATUS; PAST DUE ×<br>ACCOUNT NUMBER<br>> 1055-0141-2                                                                                                    | 2                    | DUE DATE<br>0     | INVOICE DATE<br>09/09/2022 | INVOICE STATUS<br>Past Due | RESET S                  | Q<br>ANYE THIS VIEW<br>ORIGIN<br>546.66 |

| INVOIC | # 5T/ | NTUSI OPEN ( PAST DUE ) | *           | Name y     | our saved view | ×    | REA          | ET SAVE THIS WEW |
|--------|-------|-------------------------|-------------|------------|----------------|------|--------------|------------------|
|        |       | ACCOUNT NUMBER          | INVOICE     |            |                |      | INVOICE TYPE | OBGRAL AMOUNT    |
| 3      | 8     | 1234-5678-9             | 9-999-      | ENTER V    | EW NAME        | _    |              | \$2,492,63       |
|        | 2     | 1234-5678-9             | 9-999-      |            |                |      | Treight      | \$11,954.45      |
|        | 8     | 1234-5678-9             | 9-999-      | _          |                |      | Ground       | \$3,732.03       |
|        | 5     | 1234-5678-9             | 9-999-      | SAV        | E CHANGES      |      |              | \$756.33         |
|        | 2     | 1234-5678-9             | 9-999-      |            | CANCEL         | _    | Ground       | \$5,438.30       |
|        | 3     | 1234-5678-9             | 9-999-      |            |                |      | Freight      | \$160.20         |
|        | 2     | 1234-5678-9             | 9-999-99999 | 12/06/2022 | 11/21/2022     | Open | Ground       | \$4,382.20       |
|        | λ     | 1234-5678-9             | 9-999-99999 | 12/06/2022 |                | Open | Freight      | \$21.548.27      |
|        | 5     | 1234-5678-9             | 9-999-99999 | 12/06/2022 | 11/21/2022     | Open |              | \$1,203.66       |
|        | >     | 1234-5678-9             | 9-999-99999 | 12/03/2022 | 11/18/2022     | Open |              | 1596.42          |

You can also rename or delete your saved views or set your saved view as your default view.

To rename, delete or set your saved view as default view, click the three dots i on the left side of your saved view and select the relevant option.

| \$606,226.<br>BALANCE DUE                                     | 36 usp                            | 82,0 spu | 535.19 USD<br>TE |                | \$440,836.95 USD<br>PAST DUE |    |
|---------------------------------------------------------------|-----------------------------------|----------|------------------|----------------|------------------------------|----|
| Viewing<br>1023 OF 1023                                       | FILTERS V                         |          | EDIT COLUMNS V   |                | views ^                      | Q  |
| Sarah, these are<br>Current default view: F<br>Standard Views | e your views<br>edex Default View |          | Saved            | /iews          |                              |    |
| FEDEX DEFAULT                                                 | VIEW (Default)                    |          | OP               | EN & PAST DUES |                              |    |
| PAST DUE INVOI                                                | CES                               |          | Set as           | default        |                              |    |
| INVOICES IN DIS                                               | PUTE                              |          | Renam            | e<br>IST       |                              |    |
| •                                                             |                                   |          | Delete           |                |                              |    |
| 11/21/2022                                                    | open                              | Ground   | \$4,382.20       | \$4,382.20     | 0.                           | 50 |
| 11/21/2022                                                    | Open                              | Freight  | \$23,548,27      | \$23,548,27    | U                            | 5D |

To set your Standard Views as your default view, click the three dots i on the left side of the corresponding Standard View and select **Set as default**.

| \$606,226.:<br>Balance due                                     | 36 usp                           | \$2,6<br>DISPUT | 35.19 usp<br>ne                                  | ▲ \$440,836.95 USD<br>PAST DUE |   |  |
|----------------------------------------------------------------|----------------------------------|-----------------|--------------------------------------------------|--------------------------------|---|--|
| Viewing<br>1023 OF 1023                                        | FILTERS V                        |                 | EDIT COLUMNS V                                   | VIEWS ^                        | ۹ |  |
| Sarah, these are<br>Current default view: Fe<br>Standard Views | e your views<br>dex Default View |                 | Saved Views                                      |                                |   |  |
| FEDEX DEFAULT                                                  | VIEW (Default)<br>CES<br>PUTE    |                 | OPEN & PAST DUES  PAST DUE 0-15  CALEB VIEW TEST |                                |   |  |
| 11/21/2022                                                     | Upen                             | Ground          | \$4,382.20 \$4,382.20                            | USD                            |   |  |

## SECTION - 7 **7. Invoice details**

To get more details about your invoices, click the Invoice number or Invoice Details.

| 20150                                  | POTER       |                              | BOAT O         | COLUMNER ~    |        |        | views ~ |                   |       |        | Q,    |
|----------------------------------------|-------------|------------------------------|----------------|---------------|--------|--------|---------|-------------------|-------|--------|-------|
|                                        | -           |                              |                |               |        | -      |         | Parlabert startus |       |        |       |
| ······································ | 30/140/2421 | A fait due                   | Australian     | 10/24/3421    | 800.00 |        | 810.00  | Pending           | 80.00 | UNIT . | 80.00 |
| Involce su<br>subre pro-               |             | - 640-0305                   | CHARGE F       |               |        |        |         |                   |       |        |       |
| State Diversion                        |             | To All Address               | Rese door      |               | - 1    | -21.28 |         |                   |       |        |       |
| transica data<br>transica status       |             | A Part due                   | Turial         |               |        | 182.65 |         |                   |       |        |       |
| Dent date                              | 3           | Presigned<br>0-06/1149/20021 | Rain day       | unt<br>ant    | :      | -25.00 |         |                   |       |        |       |
| INVOICE DATA                           |             |                              | Rotat          |               |        | 31.00  |         |                   |       |        |       |
|                                        |             |                              | Kobercherg     |               |        | -      |         |                   |       |        |       |
|                                        |             |                              | Total          |               |        | 35.00  |         |                   |       |        |       |
|                                        |             |                              | Table Internet | attend on the |        | 172,48 |         |                   |       |        |       |
|                                        |             |                              | POTRA BALA     |               |        |        |         |                   |       |        |       |

Then, you will get the Invoice details page.

In the Invoice details page, there are five parameters: Invoice Details, Shipments, Payments and charges, Historical references, and Messages.

**Invoice Details** provides information about the Invoice number, Account number, ID numbers, Invoice date, Invoice date, Invoice status, Invoice balance, Customer information, and other charges.

| INVITED BETWEEK                                                                                                    |             |                            |         |                                    | Annalisation (10) |
|----------------------------------------------------------------------------------------------------|-------------|----------------------------|---------|------------------------------------|-------------------|
| Invoice 4-345-                                                                                                    | -6745       |                            |         |                                    |                   |
| e                                                                                                    |             |                            |         |                                    | ~                 |
|                                                                                                    |             | CANNIG SUMMARY             |         | CURTORELISTORNAL                   |                   |
| tonin setter                                                                                                    | a hal-stat  | Spacial banding charges    | 841.00  | traine last (agt)                  |                   |
| Access to the local division of the local division of the local di | 1254-000-5  | Residences.                | 42124   | Conclusion and and and and a state |                   |
| Fore Erroritor                                                                                                    | 000745      | Transportation charges     | 2140.04 | ENERGY DESIGN                      | water             |
| Public last invited                                                                                                    | T1-675-4802 | Total success charges      | 911146  | (terprig                           |                   |
| Annual Adv                                                                                                    | 1108311     | Megnositeps                | 8100    | 946.                               |                   |
| Reality (Mat                                                                                                    | 12444       | Tabulation drarger.        |         |                                    |                   |
| And in Fact, Spin                                                                                                    | marght      | Transferment in Processor  | 8172.69 |                                    |                   |
| free date                                                                                                    | 181102001   | Terraphysical and control. | 8112.48 |                                    |                   |
| bears be                                                                                                    | 81mi        |                            |         |                                    |                   |
|                                                                                                    |             | Tang balance days          | 8.00    |                                    |                   |
| Net Servicely                                                                                                    |             |                            |         |                                    |                   |
|                                                                                                    | reas        |                            |         |                                    | INCOMENTS.        |
| Turderi James                                                                                                    | 810         | Transie & Franzen          | ALC: N  | Transfer & charges                 | and a             |
| Desets                                                                                                    | 10.00       | Duration                   | and the | Decem                              | 4144              |
| Address in the per-                                                                                                    | 8100        | Additional charges         | 41-11   | Additional charges                 | Advine.           |
| tem .                                                                                                    | 4100        | Name .                     | 8100    | have                               | an m              |
| Lanena                                                                                                    | 81.00       | <b>Name</b>                | 81.00   | hinted                             | an                |

To get the PDF format of your invoice details click **Show Invoice (PDF)**.

**Shipments** table provides detail about the Tracking ID, Date, Type of service, Product group, Reference number, Type of view, Invoice status, Meter value, Total billed, and Balance due.

| Shipm                | ents       |        |               |                     |          |         |           |             |             |   |
|----------------------|------------|--------|---------------|---------------------|----------|---------|-----------|-------------|-------------|---|
| Al atigenantia<br>10 |            | ncres  | s~            | sorr co             | LUMINS V | 8       |           | VIEWS 🗸     |             | Q |
| TRACKING ID          | 0475       | 1194   | PRODUCT GROUP | REPORTSCE           | MICH     | \$19726 | -         | 10164 85180 | BALANCE DVE |   |
| 1704242010           | 19/90/2021 | Ground | MPS           | PO#H454E383-0       | Shipper  | Osed    | 98752-286 | \$10.00     | \$30.00     |   |
| 284138421077         | 19(27)2621 | Stored | MWT           | PO-01109087         | Paper    | Cosed   | 625749610 | \$50.00     | \$5.50      |   |
| 774885608364         | 10/06/2021 | linard | MWT           | DMRHC240            | Shipper  | Oued    | 001758265 | \$35.00     | \$0.00      |   |
| 606.677.688060       | 10/07/2021 | topres | MPS           | Sc Reference        | Steper   | Over    | 104070304 | g10.00      | \$0.00      |   |
|                      | 19/06/2021 | lipsu  | MWT           | 10-00876018         | Shipper  | Creed   | 19825638  | \$20.00     | 8.0         |   |
| (19-03-03077         | 10/11/2021 | topes  | MPS           | PC-89801097         | Shipper  | Oned    | 458376034 | \$20.00     | \$0.00      |   |
| 101720164016         | 10/140521  | Grand  | мит           | DHIMIN73            | Subba    | Over    | 875000854 | \$10.00     | \$0.00      |   |
| 164540872016         | 10/22/0621 | tipres | MWT           | 10-001108M          | Shipper  | Cosed   | 120340503 | \$50.00     | 80.00       |   |
| der terrenter a      | -          | and a  | -             | Name and Address of | -        | -       | -         | 100.00      | Read.       |   |

Payments and charges table provides detail about Transaction history of the invoice.

| Payments and charges        |   |
|-----------------------------|---|
| Transaction history         | ~ |
| Merchandise sale details    | ~ |
| Miscellaneous charges       | ~ |
| Other miscellaneous charges | ~ |

Historical reference provides detail on any changes made in the account information.

| ~ |
|---|
| ~ |
|   |

Messages includes information and messages specific to your invoice.

| $\Box$ | Messages                                                                                                    |  |
|--------|----------------------------------------------------------------------------------------------------|--|
| Messag | es 🗸 🗸                                                                                                    |  |
| Ship   | ments included in this involce received an earned discount. If you would like to know how it was calculated, please go to the following URL: https://www.fedex.com/CarnedDiscounts/. |  |
| Othe   | r discounts may apply.                                                                                                    |  |
| To pa  | ay your FedEx invoice, please go to www.fedex.com/payment. Thank you for using FedEx.                                                                                                |  |

## 8. Shipment details

To get more information about the Shipment details, in the shipment table click the Tracking ID.

| () Shipm             | ents       |         |     |              |          |         |           |              |             |   |
|----------------------|------------|---------|-----|--------------|----------|---------|-----------|--------------|-------------|---|
| All akijomanta<br>Sõ |            | нав     | 8 V | EDIT CO      | LUMINS V |         |           | VIEWS 🗸      |             | Q |
| TRACKING ID          | DATE       | 1991    |     |              | NOOR     | 1767105 | HETER     | TOTAL BILLED | BALANCE DUE |   |
| 7799242618           | 08/30/2021 | Ground  | н   | HA545383-0   | Shipper  | Closed  | 997501286 | \$50.00      | \$50.00     |   |
| 201120421077         | 06/27/2021 | Ground  | MWT | PO-01105087  | Shipper  | Closed  | 620740610 | \$10.00      | \$0.00      |   |
| 774889606964         | 10/06/2021 | Ground  | MWT | DMIREO40     | Shipper  | Cost    | 091759265 | \$50.00      | \$0.00      |   |
| E86477488940         | 10/07/2021 | Express | MP5 | No Reference | Shipper  | Cosed   | 108376598 | \$50.00      | \$0.00      |   |
| 889677406964         | 10/08/2021 | Express | MWT | 10-00875018  | Shaper   | Closed  | 198629608 | \$50.00      | \$0.00      |   |
| 139428423077         | 100110001  | Repress | MP5 | PO-89861087  | Shipper  | Closed  | 458376008 | \$50.00      | \$0.00      |   |
| 498720964916         | 10/14/2021 | Ground  | MWT | CMR#0878     | Bigger   | Cosed   | 875039854 | \$50.00      | \$0.00      |   |
| 964949672016         | 10/22/2021 | Express | MWT | 10-00182876  | Shipper  | Cosed   | 129340561 | \$70.00      | \$0.00      |   |
| our berthebild       | 10/18/06/1 | ferrent | MAT | POR-LATINA . | Dine     | Over    | -         | 150.00       | \$2.03      |   |

On clicking the Tracking ID, the Shipment details page is displayed.

|                                                                                                    |                       | Techng - Printing Services - | Galies - Report- | Chris.John William (2) | ٩ |                           |
|----------------------------------------------------------------------------------------------------|-----------------------|------------------------------|------------------|------------------------|---|---------------------------|
| > merce details > Shipment                                                                                              | lanais                |                              |                  |                        | _ |                           |
| (*************************************                                                                                  |                       |                              |                  |                        |   |                           |
| BRIPMENT DETAILS                                                                                                    | 1000.0000             |                              |                  |                        |   | Amountaine phonen in 1985 |
| Tracking ID 77                                                                                                    | 799242618             |                              |                  |                        |   |                           |
| Sec. 1                                                                                                    |                       |                              |                  |                        |   |                           |
| 12 4/12 -*                                                                                                    |                       |                              |                  |                        |   | -                         |
| and the set of the set of the                                                                                           |                       |                              |                  |                        |   |                           |
| BILLING INFORMATION                                                                                                    | and the second second | TRANSACTION DETAIL           |                  |                        |   |                           |
| have been a second                                                                                                    | 4.345.4345            | Tarta Chester                |                  |                        |   |                           |
| Accession                                                                                                    | 4025-5548-4           | 14 Tyler Silveri             |                  |                        |   |                           |
| Inclusion data                                                                                                    | 00/10/2025            | Sumerville, MA 02143         |                  |                        |   |                           |
| IntelMed                                                                                                    | \$150.46              | 55                           |                  |                        |   |                           |
| Tracking C Indexts day                                                                                                  | \$0.00                | Recipient Information        |                  |                        |   |                           |
| Bistor                                                                                                    | Paint CC              | Anthony Sparks               |                  |                        |   |                           |
|                                                                                                    |                       | 74 inargrove Itsed           |                  |                        |   |                           |
|                                                                                                    |                       | Guernited, 4304              |                  |                        |   |                           |
|                                                                                                    |                       | A15                          |                  |                        |   |                           |
|                                                                                                    |                       |                              |                  |                        |   |                           |
| THE ENDERFORT PEOLO                                                                                                    | FOR DELIVERY          | COSTORE DOCUMENTS            |                  |                        |   |                           |
|                                                                                                    |                       |                              |                  |                        |   |                           |
| D Shipments                                                                                                    |                       |                              |                  |                        |   |                           |
| Shipments<br>Shipment details                                                                                           |                       |                              |                  |                        |   | ,                         |
| Shipments<br>shipment details                                                                                           | 1 charges             |                              |                  |                        |   | ~                         |
| Shipments<br>Shipment details                                                                                           | d charges             |                              |                  |                        |   | ~                         |
| Shipments<br>Shipment details<br>Payments and<br>Charges                                                                | d charges             |                              |                  |                        |   |                           |
| <ul> <li>Shipments</li> <li>Shipment setails</li> <li>Payments and</li> <li>Charges</li> <li>Historical refe</li> </ul> | d charges             |                              |                  |                        |   |                           |
| Shipments Shipment setails Payments and Charges G. Historical refe Customs                                              | d charges<br>srence   |                              |                  |                        |   | ~                         |
| Shipments Shipments Shipment setails Payments and Charges Customs Customs Extension                                     | d charges<br>trence   |                              |                  |                        |   |                           |
| Shipments Shipment setails Payments and Charges Customs Reference                                                       | d charges             |                              |                  |                        |   |                           |
| Shipments Shipments details  Payments and charges  (), Historical refe Customs Reference  Messages                      | d charges             |                              |                  |                        |   |                           |

In the Shipment details page, there are four parameters: Shipments, Payments and charges, Historical references, and Messages.

**Shipments** provide details about the Ship date, Tendered date, Payment type, Service type, Zone, Package type, Actual weight, rated weight, Pieces, Rated method, Meter number, Declared value, Delivery date and time, Service zip code, and Name of signer.

| 🗇 s         | Shipments            |                    |
|-------------|----------------------|--------------------|
| Shipment de | ietails              | ^                  |
| sh          | ip date              | 08/22/2022         |
| Ter         | ndered date          | 08/22/2022         |
| Pay         | yment type           | Shipper            |
| Ser         | rvice type           | FedEx 2Day         |
| Zo          | ne                   | 05                 |
| Pac         | ckage type           | Customer Packaging |
| Act         | tual weight          | 105                |
| Rat         | ited weight          | Sibs               |
| Pie         | eces                 | 1                  |
| Rat         | ited method          | 1                  |
| Me          | eter number          | 359682             |
| De          | sclared value        |                    |
| De          | livery date and time |                    |
| Ser         | rvice zip code       | A1                 |
| Na          | ame of signer        |                    |

Payments and charges provide details about Charges.

| <ul> <li>Payments and charges</li> </ul> |          |  |
|------------------------------------------|----------|--|
| Charges                                  |          |  |
| CHARGES                                  |          |  |
| Transportation Charge                    | \$40.94  |  |
| Discount                                 | -\$25.97 |  |
| Earned Discount                          | -\$3.09  |  |
| Hold for Pickup                          | \$0.00   |  |
| Fuel Surcharge                           | \$0.00   |  |

## Historical reference provides details about customs and references.

| ß      | Historical Reference                                                                                            |                                                                                                    |                                                                |   |
|--------|----------------------------------------------------------------------------------------------------|----------------------------------------------------------------------------------------------------|----------------------------------------------------------------|---|
| Custor | na                                                                                                    |                                                                                                    |                                                                | ^ |
|        | Entry Date<br>Entry Number<br>Declared Value<br>Customs Value                                                   |                                                                                                    |                                                                |   |
| Refere | nce .                                                                                                    |                                                                                                    |                                                                | ^ |
|        | ORIGINAL REFERENCE<br>Original Customer Reference<br>Purchase order number<br>Reference #3<br>Department number | UPDATED REFERENCE<br>Original Customer Reference<br>Parchase order number<br>Reference #3<br>Department number | COST ALLOCATION REFERENCE<br>Cost allocation<br>Shipment Notes |   |

### **Messages** includes information and messages related to your shipments.

| $\square$ | Messages                                                                                                  |        |
|-----------|----------------------------------------------------------------------------------------------------|--------|
| Mest      | lages                                                                                                    | $\sim$ |
| T         | ne Earned Discount for this ship date has been calculated based on a revenue threshold of 22626911.29 %P2 |        |
| 1         | 81 #REMISE Aug 31, 2022 #E 03:07 Ptv.                                                                     |        |
| ~         | ie calculated your charges based on a dimensional weight of 139.%#2using a dimensional factor of %#3      |        |
| D         | atance Based Pricing, Zone 5                                                                              |        |

## 9. Payment reference

In the Payments and charges table, click the Reference ID.

| Transaction history           ACTIVITY         TRANSACTION DATE         TRANSACTION AMOUNT         CURRENCY         TRACKING/TRANSACTION ID         REFERENCE ID         STATUS |          |
|----------------------------------------------------------------------------------------------------|----------|
| ACTIVITY TRANSACTION DATE TRANSACTION AMOUNT CURRENCY TRACKING/TRANSACTION ID REFERENCE ID STATUS                                                                               | ^        |
|                                                                                                    | ORIGINAL |
| PAYMENT 10/21/2022 \$276,781.78 USD 999999999 99999999 Scheduled                                                                                                    |          |

Then, you will get the Payment reference page, in the Payment reference page you will get the detailed information about your payments.

| PAYMENT REFERENCE  | Œ              |               |            |                         |                    |           |
|--------------------|----------------|---------------|------------|-------------------------|--------------------|-----------|
| 999999999          |                |               |            |                         |                    |           |
| PAYMENT DETAILS    |                |               |            |                         |                    |           |
| Payment Method     |                | СНК           |            |                         |                    |           |
| Payment Date       |                | 2022-10-21721 | 13:192     |                         |                    |           |
| Payments           |                |               |            |                         |                    |           |
| ACCOUNT NUMBER     | INVOICE NUMBER | INVOICE DATE  | DUE DATE   | TRACKING/TRANSACTION ID | TRANSACTION AMOUNT | STATUS    |
|                    |                |               |            | 999999999               | 546.66             | Scheduled |
|                    |                |               |            | 999999999               | \$1,409.38         | Scheduled |
| 1234-5678-9        | 9-999-99999    | 09/09/2022    | 09/23/2022 | 999999999               | 59,493.42          | Scheduled |
| 1234-5678-9        | 9-999-99999    | 09/08/2022    | 09/23/2022 | 999999999               | \$14.69            | Scheduled |
| 1234-5678-9        | 9-999-99999    | 09/08/2022    | 09/23/2022 | 999999999               | \$1,562.94         | Scheduled |
| 1234-5678-9        | 9-999-99999    | 09/07/2022    | 09/22/2022 | 999999999               | \$26.16            | Scheduled |
| 1234-5678-9        | 9-999-99999    | 09/06/2022    | 09/21/2022 | 999999999               | \$4,281.75         | Scheduled |
|                    |                |               |            |                         |                    |           |
| SUBIOIAL           |                |               |            |                         |                    |           |
| Payment Cart Total |                | \$278,781.78  |            |                         |                    |           |

## **10. Signature proof of delivery**

To get the detailed information about the tracking details and proof of delivery in the PDF format, click **View Signature Proof of Delivery** under Shipment details page.

| Indeking iD.7                                                                                      | 199242010   |                       |  |
|----------------------------------------------------------------------------------------------------|-------------|-----------------------|--|
| $\leftarrow \begin{array}{c} {}^{\text{Shipment}} \\ {}^{\text{12 of 12}} \end{array} \rightarrow$ |             |                       |  |
| BILLING INFORMATION                                                                                |             | TRANSACTION DETAILS   |  |
| Tracking ID number                                                                                 | 7799242618  | Sender Information    |  |
| Invoice number                                                                                     | 4-345-6745  | Tank Design           |  |
| Account number                                                                                     | 1234-0000-3 | 14 Tyler Street       |  |
| invoice date                                                                                       | 09/30/2022  | Somerville, MA 02143  |  |
| Total billed                                                                                       | \$254.00    | 0.5                   |  |
| Tracking ID balance due                                                                            | \$0.00      | Recipient information |  |
| Status                                                                                             | Paid CC     | 74 Hararove Road      |  |
|                                                                                                    |             | Banks Creek           |  |
|                                                                                                    |             | Queensland, 4306      |  |
|                                                                                                    |             | AUS                   |  |

Then, you will get the FedEx Tracking page. To view the Proof of delivery in PDF format, click **View PDF**.

| ← FedEx* Tracking                                                   | Track Another Shipment Help                                         |
|---------------------------------------------------------------------|---------------------------------------------------------------------|
| Obtain proc                                                         | of delivery                                                         |
| For a detailed proof of c<br>shipper or payer FedEx ac<br>with this | lelivery, enter the 9-digit<br>count number associated<br>shipment. |
| ACCOUNT NUMBER (OPTIONAL)                                           |                                                                     |
| VIÈV                                                                | PDF                                                                 |

On clicking the **View PDF**, you will get the signature proof of delivery document in PDF format.

## **11. Administration**

Administration section helps you to manage your primary and secondary accounts, application settings, manage account users, and email notifications.

Under **Administration**, you will have four options: Manage accounts, Manage users, Application settings, and Email notifications.

### 11.1. Manage accounts

Manage accounts allows you to manage all your primary and secondary accounts. In the left navigation menu, select Administration, and click **Manage accounts**.

### Manage primary accounts

Clicking Manage accounts will display Manage primary accounts page. Here, you can view the list of all the primary accounts in a tabulated format.

| Ma<br>You a<br>Prim | anage p<br>are the adminis<br>DD PRIMARY A<br>hary account | rimary ad<br>strator for these | CCOUNTS<br>primary accounts. |       |             |                |            |         |       |
|---------------------|------------------------------------------------------------|--------------------------------|------------------------------|-------|-------------|----------------|------------|---------|-------|
| Prim<br>2           | ary accounts                                               |                                | FILTER $\checkmark$          |       | Search prir | mary account   |            | ۹       |       |
|                     |                                                            | INT NUMBER                     | SECONDARY ACCOUNTS           | СІТҮ  |             | STATE/PROVINCE | ZIP/POSTAL | COUNTRY | ROLE  |
| -                   | 2890                                                       | -4588-0                        |                              | MEMP  | HIS         | TN             | 381203334  | US      | Admin |
|                     | 6077                                                       | -2226-9                        | 1 accounts                   | COLLI | ERVILLE     | TN             | 380178711  | US      | Admin |

The top left corner of the table displays the number of primary accounts linked to your account.

To add any new primary accounts to your account, click **Add primary account**, the below page is displayed.

| dex.                                                                                                |                                             |                          |
|----------------------------------------------------------------------------------------------------|---------------------------------------------|--------------------------|
| fedex.com Login Registration                                                                        |                                             |                          |
| 1 Contact Info 2 Account Info 3 Confirm                                                             | nation                                      | 0                        |
| This fedex.com service requires a nine-digit FedEx account you would like to use with this service. | account number. Please indicate which FedEx | Wry do I need an account |
| Your FedEx account                                                                                  |                                             | number?                  |
| Enter a nine-digit FedEx account number:                                                            |                                             |                          |
| Nickname this account (optional):                                                                   | Enter Account Nickname                      |                          |
| Please provide your billing address                                                                 |                                             |                          |
| Enter the billing address associated with this account                                              | L                                           |                          |
|                                                                                                    |                                             |                          |
| Edit                                                                                                |                                             |                          |
|                                                                                                    | Cancel Continue >>                          |                          |
|                                                                                                    |                                             |                          |

To add your account details, click the select icon  $\oslash$  and enter nine-digit account number in the text box. If you wish to add any nickname to the account, add it in the Enter Account Nickname text box and click **Continue**.

The account number will be added to your primary accounts list. If the entered account number already has an administrator, the below window is displayed.

| Request Access fr                                       | om the Account Administrator                                                                           |
|---------------------------------------------------------|----------------------------------------------------------------------------------------------------|
|                                                         |                                                                                                    |
| An administrator already e<br>please enter your contact | xists for this account. To request access to use this service with this account,<br>information below. |
| A request for access will b<br>once access has been gra | e sent to this account's administrator, and you will receive an invitation email<br>nted.              |
| Your Contact Information                                | 1                                                                                                    |
| Contact name                                            |                                                                                                    |
| Company name                                            |                                                                                                    |
| Email address                                           |                                                                                                    |
|                                                         | Cancel Submit                                                                                          |

Enter the relevant details in the respective text box and click **Submit**. An email will be sent to the respective administrator, and once the administrator grants the access, you will receive an email with the confirmation.

Also, in Manage primary accounts page, each row of the table has three dots and a checkbox. Clicking the three dots will display three different options: Manage secondary account, Link secondary account, and Remove from billing.

| Manage primary<br>You are the administrator for the | accounts<br>ese primary accounts. |
|-----------------------------------------------------|-----------------------------------|
| Primary accounts                                    |                                   |
| Primary accounts<br>1                               | FILTER 🗸                          |
| ACCOUNT NUMBER                                      | SECONDARY ACCOUNTS                |
| 2194-9346-0                                         | 1 accounts                        |
| Manage<br>secondary<br>account                      |                                   |
| Link secondary<br>account                           |                                   |
| Remove from<br>billing                              |                                   |

Clicking **Manage secondary account** will direct you to the Manage secondary accounts page.

| ACCOUNT NUMBER                       |                                                                                           |                |               | Contraction of the second second |
|--------------------------------------|-------------------------------------------------------------------------------------------|----------------|---------------|----------------------------------|
|                                      | 077                                                                                       | STATE/PROVINCE | ZIN/POSTAL    | (0)                              |
| Secondary accounts<br>1              |                                                                                           | Search second  | Sary accounts | Q                                |
| Secondary accounts linked to         | 6077-2226-9                                                                               |                |               |                                  |
|                                      | tis linked to 6077-2226-9           FixTER V         Search accordary accounts         Q. |                |               |                                  |
| These accounts are linked to primary | account number 6077-22                                                                    | 26-9           |               |                                  |
| manage secondar                      | y accounts                                                                                |                |               |                                  |

Clicking **Link secondary account** will direct you to the Link an account to primary account window.

|                                                                                                    | > |  |
|----------------------------------------------------------------------------------------------------|---|--|
| Link an account to primary account<br>2194-9346-0                                                                                                    |   |  |
| To link an account to this primary account, enter the account number and<br>zip/postal code. This action will make this account a secondary account. |   |  |
| Account number*                                                                                                    |   |  |
|                                                                                                    |   |  |
| Zip/postal Code*                                                                                                    |   |  |
|                                                                                                    |   |  |
| LINK ACCOUNT                                                                                                    |   |  |
| CANCEL                                                                                                    |   |  |
|                                                                                                    |   |  |
|                                                                                                    |   |  |

Clicking **Remove from billing** will direct you to the below window. Clicking **Yes** will remove the selected account from your FBO account and clicking **No** will close the window and no changes will be made.

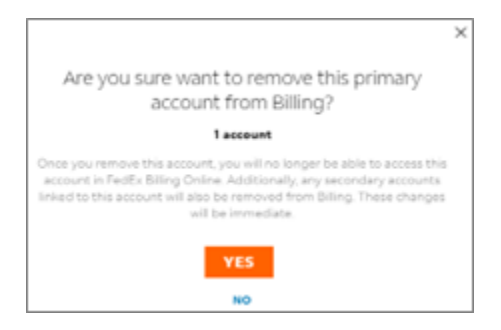

Selecting the checkbox  $\square$  will also enable Remove from billing hyperlink. If you wish to remove multiple accounts, select the checkbox  $\square$  of the respective accounts, and click **Remove from billing**.

| Manage primary acc<br>You are the administrator for these prin<br>ADD PRIMARY ACCOUNT<br>Primary accounts | ounts<br>nary accounts.                      |       |                |         |     |         |       |
|----------------------------------------------------------------------------------------------------|----------------------------------------------|-------|----------------|---------|-----|---------|-------|
| Primary accounts<br>1                                                                                     | ary accounts FILTER V Search primary account |       |                |         | Q   |         |       |
| 1 Selected REMOVE FROM BILLING                                                                            |                                              |       |                |         |     |         |       |
| ACCOUNT NUMBER                                                                                            | SECONDARY ACCOUNTS                           | CITY  | STATE/PROVINCE | 210/205 | TAL | COUNTRY | ROLE  |
| 2194-9346-0                                                                                               | 1 accounts                                   | GOODE | VA             | 245562  | 678 | US      | Admin |

Any primary account number which has secondary accounts linked will have the hyperlink to the account number.

| Ма<br><sub>You a</sub> | nage p       | rimary a   | accounts<br>e primary accounts. |      |            |                |            |         |       |
|------------------------|--------------|------------|---------------------------------|------|------------|----------------|------------|---------|-------|
| Prim                   | ary account  | S          |                                 |      |            |                |            |         |       |
| Prima<br>2             | ary accounts |            | FILTER 🗸                        |      | Search pri | mary account   |            | ۹       |       |
|                        |              | INT NUMBER | SECONDARY ACCOUNTS              | CITY |            | STATE/PROVINCE | ZIP/POSTAL | COUNTRY | ROLE  |
| ÷                      | 2890         | 4588+0     |                                 | MEMP | HIS        | TN             | 381203334  | US      | Admin |
| ÷                      | 6077         | -2226-9    | 1 accounts                      | COLU | ERVILLE    | TN             | 380178711  | US      | Admin |

Clicking that hyperlink will direct you to the Manage secondary accounts page.

| Manage secondary accounts          |                                                                 |                |               |                   |  |  |  |
|------------------------------------|-----------------------------------------------------------------|----------------|---------------|-------------------|--|--|--|
| These accounts are linked to prima | These accounts are linked to primary account number 6077-2226-9 |                |               |                   |  |  |  |
| LINK ACCOUNT                       |                                                                 |                |               |                   |  |  |  |
| secondary occounts in real         | 0007722200                                                      |                |               |                   |  |  |  |
| Secondary accounts<br>1            | FILTER $\checkmark$                                             | Search second  | dary accounts | Q                 |  |  |  |
|                                    |                                                                 |                |               |                   |  |  |  |
|                                    | CITY                                                            | STATE/PROVINCE | ZIP/POSTAL    | COUNTRY/TERRITORY |  |  |  |

Manage secondary accounts

Manage secondary accounts page displays the list of all the secondary accounts linked to the selected primary account. Similar to Manage primary accounts page you can view three dots : and a checkbox;  $\square$  both the options allow you to unlink from primary account. You can use either of them to unlink the selected account(s) from the primary account.

| Manage second                     | ary accounts              |                |               |                   |
|-----------------------------------|---------------------------|----------------|---------------|-------------------|
| These accounts are linked to priv | many account number 2194- | 9346-0         |               |                   |
|                                   |                           |                |               |                   |
|                                   |                           |                |               |                   |
|                                   |                           |                |               |                   |
| Secondary accounts linker         | d to 2194-9346-0          |                |               |                   |
| Secondary accounts<br>1           | FILTER ~                  | Search secon   | dary accounts | Q                 |
|                                   |                           |                |               |                   |
| 1 selected UNLINK FROM PRI        | MARY ACCOUNT              |                |               |                   |
| ACCOUNT NUMBER                    | CITY                      | STATE/PROVINCE | 21P/POSTAL    | COUNTRY/TERRITORY |
| 7102-3650-0                       | GOODE                     | \v#            | 245562678     | US                |
| - No.                             |                           |                |               |                   |

Both Manage primary accounts and Manage secondary accounts page comprises a table with options to filter and search the account numbers in the table.

Filter: You can sort the table using the Country, State/Province, Zip/Portal, and City filters.

| Manage p<br>You are the admini<br>ADD PRIMARY .<br>Primary account | ACCOUNT<br>ACCOUNT | unts<br>y account | ta.     |                        |       |
|--------------------------------------------------------------------|--------------------|-------------------|---------|------------------------|-------|
| Primary accounts<br>1                                              |                    | FILTER            | ^       | Search primary account | α.    |
|                                                                    | Country            |                   | Country |                        |       |
|                                                                    | State/Province     |                   | 🗖 us    |                        |       |
|                                                                    | Zip/Postal         |                   |         |                        |       |
|                                                                    | City               |                   |         |                        |       |
|                                                                    |                    |                   |         |                        | APPLY |

Search: To search any account numbers in the table, click the search text box, enter the account number, and click **Enter**.

| Manage primary<br>You are the administrator for t | y accounts<br>these primary accounts. |           |                |            |         |       |
|---------------------------------------------------|---------------------------------------|-----------|----------------|------------|---------|-------|
| Primary accounts                                  |                                       |           |                |            |         |       |
| Primary accounts<br>1                             | FILTER V                              | 219493460 |                | ¢.         |         |       |
| 213483460 X COUNTRY                               | us ×                                  |           |                |            |         | RESET |
| ACCOUNT NUMBE                                     | R SECONDARY ACCOUNTS                  | OTV       | STATE/PROVINCE | ZIP/POSTAL | COUNTRY | BOLE  |
| 2194-9346-0                                       | 1 accounts                            | GOODE     | 58             | 240562678  | us      | Admin |

Once the filters or search keywords are entered, reset option will be enabled. To reset all the filters and keywords applied, click **Reset**.

### 11.2. Manage users

Manage users provides account users' details including their respective roles.

Admin user of the account is displayed above the Active users table and all the other standard and view only users list are displayed in a tabulated format.

**Note:** Only the Admin users can view and access the Manage users' page.

| Manage users                                                                                                    | ACCOUNT NUMBER                            |             |
|----------------------------------------------------------------------------------------------------|-------------------------------------------|-------------|
| invite new user for FedEx Billing online or edit access to active use<br>can view, pay and dispute invoices. Viewers can only view invoices | rs. Users in contributor role 6096-7461-0 | ~           |
| Admin: Unnati Varur CHANGE ADMIN                                                                                                    |                                           |             |
| Active users                                                                                                    |                                           | INVITE USER |
| Users<br>3                                                                                                    |                                           |             |
| FIRST NAME LAST NAME EMAIL                                                                                                    | BOLE                                      |             |
| Maddi Venakat PuneFedex.j                                                                                                    | 🖲 Standard 🔘 View Only 💼                  |             |
| Nagaraju Chinna nagaraju.chinnai                                                                                                    | 🍘 Standard 🔘 View Only 📑                  |             |
|                                                                                                    | C standard C view Only                    |             |

If you wish to change the admin user of the account, click **Change admin** hyperlink and the below window is displayed.

| Change                                                                     | Admin                                                                           |
|----------------------------------------------------------------------------|---------------------------------------------------------------------------------|
| change                                                                     | Admin                                                                           |
| Current admin: Unnati Varur                                                | CBS_Test_Email_Notification@cor<br>p.ds.fedex.com                               |
| Once you choose the user a<br>removed as the admin but st<br>change will b | s the new admin, you will be<br>ill have standard access. This<br>be immediate. |
| ctive users*                                                               |                                                                                 |
| Select                                                                     | ~                                                                               |
| Maddi VenakatVijayaLaxmi                                                   | PuneFedex                                                                       |
| Nagaraju Chinna   nagaraju.ch                                              | ninna                                                                           |
| Philp Phis   punefedex                                                     |                                                                                 |
|                                                                            |                                                                                 |

Click the Active users drop-down and you can view the list of all the active users of the account. Select the user, to whom you wish to assign the administrator role and click **Save**.

| >                                                                                                    | < |
|----------------------------------------------------------------------------------------------------|---|
| Change Admin                                                                                                    |   |
| Current admin: Unnati Varur   CBS_Test_Email_Notification@cor<br>p.ds.fedex.com                                                                  |   |
| Once you choose the user as the new admin, you will be<br>removed as the admin but still have standard access. This<br>change will be immediate. |   |
| Nagaraju Chinna   nagaraju.chinnał                                                                                                    |   |
| SAVE                                                                                                    |   |
| CANCEL                                                                                                    |   |
|                                                                                                    |   |

Then, the below success message will be displayed, and the new admin will only be able to view and access the Manage users page of the respective account.

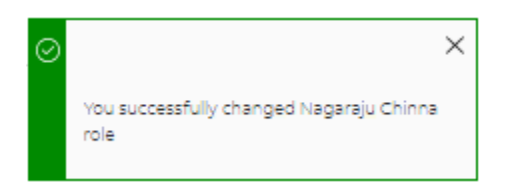

If you wish to switch between other primary accounts in Manage users page, in the top right corner click account number drop-down. You can view the list of all the primary accounts, to switch between them, click the respective account number.

| Man<br>Invite ne<br>contribu<br>Admin:<br>Active | IAGE U<br>to user for F<br>for role can<br>Unnati Varu<br>Users | SETS<br>edEx Billing online or<br>view, pay and disputr<br>r CHANGE ADMIN | edit access to active users. Users in<br>Involces. Viewers can only view involces |                        |   | ACCOUNT NUMBER<br>6096-7461-0<br>1739-9614-4<br>6096-7461-0 |  |
|--------------------------------------------------|-----------------------------------------------------------------|---------------------------------------------------------------------------|-----------------------------------------------------------------------------------|------------------------|---|-------------------------------------------------------------|--|
| Users<br>3                                       |                                                                 |                                                                           |                                                                                   |                        |   |                                                             |  |
|                                                  | IRST NAME                                                       | LAST NAME                                                                 | EMAIL                                                                             | ROLE                   |   |                                                             |  |
|                                                  | Maddi                                                           | Venakati                                                                  | PuneFedex_                                                                        | 🚫 Standard 🔘 View Only | Û |                                                             |  |
|                                                  | Nagaraju                                                        | Chinna                                                                    | nagaraju.chinnai                                                                  | Standard 🚫 View Only   | Û |                                                             |  |
|                                                  | Philp                                                           | Phis                                                                      | punefedexr                                                                        | 🔵 Standard 🔘 View Only |   |                                                             |  |

If you wish to remove any of the standard and view only users from the account, you can either click the trash can icon in or click the checkbox corresponding to the respective user(s) and click **Remove user**.

| 1 Selec | 1 Selected REMOVE USER |           |                  |                        |  |  |
|---------|------------------------|-----------|------------------|------------------------|--|--|
|         | FIRST NAME             | LAST NAME | EMAIL            | ROLE                   |  |  |
| Ø       | Maddi                  | Venakat'  | PuneFedex_I      | Standard 🔘 View Only 🕕 |  |  |
|         | Nagaraju               | Chinna    | nagaraju.chinnal | Standard 🚫 View Only 🚺 |  |  |
|         | Philp                  | Phis      | punefedex        | Standard 🔘 View Only 🔃 |  |  |

Clicking trash can icon iii or **Remove user** will show the below window.

|              |                                                                                                    | ×                        |  |  |  |  |
|--------------|----------------------------------------------------------------------------------------------------|--------------------------|--|--|--|--|
| Are yo       | u sure want                                                                                        | t to remove these users? |  |  |  |  |
|              |                                                                                                    | 2 users                  |  |  |  |  |
| Once you rem | Once you remove these users, they will lose access to this account. This change will be immediate. |                          |  |  |  |  |
| FIRST NAME   | LAST NAME                                                                                          | EMAIL                    |  |  |  |  |
| Maddi        | Venakat                                                                                            | PuneFedex_               |  |  |  |  |
| Nagaraju     | Chinna                                                                                             | nagaraju.chinnal         |  |  |  |  |
|              | YES                                                                                                |                          |  |  |  |  |
|              |                                                                                                    | NO                       |  |  |  |  |

Clicking **Yes** in the above window will remove the access of the selected user(s) from the account and clicking **No** will close the window and no changes will be made.

In addition to the above features, if you wish to invite any new users to the account, click **Invite user**.

| Manage users                                                                                                    | ACCOUNT NUMBER |   |
|----------------------------------------------------------------------------------------------------|----------------|---|
| Invite new user for FedEx Billing online or edit access to active users. Users in<br>contributor role can view, pay and dispute invoices. Viewers can only view invoices | 6096-7461-0    | ~ |
| Admin: Unnati Varur CHANGE ADMIN                                                                                                    |                |   |
| Active users                                                                                                    |                |   |

Clicking Invite user will display the below page.

| Invite user                                                                               |   |
|-------------------------------------------------------------------------------------------|---|
| Provide some contact information for the user you want to invite to FedEx billing online. | J |
| First name*                                                                               |   |
|                                                                                           |   |
| Last name*                                                                                | _ |
| E212                                                                                      |   |
|                                                                                           |   |
| Role*                                                                                     | _ |
| Select                                                                                    | ~ |
| CANCEL SEND INVITE                                                                        |   |

In the above window, fill in all the required information in the respective text box and click **Send invite**. Then, an email will be sent to invited user's mail id and the below success message will be displayed.

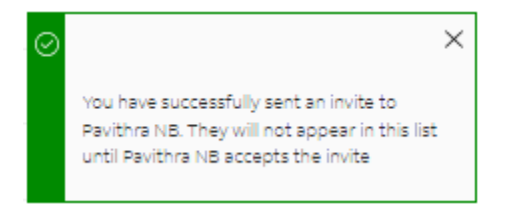

Also, an admin user can change the roles of standard and view only user at any point of time by clicking the select icon  $\bigcirc$  of the respective roles.

| FIRST NAME | LAST NAME | EMAIL            | ROLE                   |
|------------|-----------|------------------|------------------------|
| Maddi      | Venakat   | PuneFedex_       | Standard 💽 View Only   |
| Nagaraju   | Chinna    | nagaraju.chinnai | Standard 🔿 View Only 📋 |
| Philp      | Phis      | punefedex        | Standard 🔘 View Only   |

Once the roles of the users are changed, the below success message will be displayed.

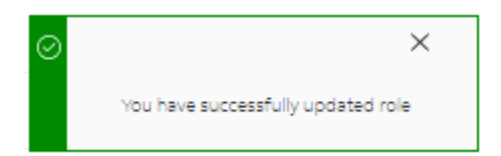

## **11.3. Application settings**

Application settings helps you to manage your preferences of the account. Any changes made in the application settings will be applied to the selected primary account.

**Note:** Only the Admin users can view and access the Application settings page.

| Application settings                                                                                                    | Primary Account Number | _ | _ |
|----------------------------------------------------------------------------------------------------|------------------------|---|---|
| Any of the changes you make to these application settings will be applied to the primary account.                                                             | 6096-7461-0            | 0 |   |
| Update application settings                                                                                                    |                        |   |   |
| Edit store ID<br>If you want to update a store ID, first select the account number for<br>that store                                                          |                        |   |   |
| Account number* 609674610                                                                                                    |                        |   |   |
|                                                                                                    |                        |   |   |
| Store ID*                                                                                                    |                        |   |   |
| Receive invoice summary via email                                                                                                    |                        |   |   |
| You are currently receiving electronic invoices through FedEx Billing<br>Online. If you'd like, you can opt in to receive a PDF invoice summary<br>via email. |                        |   |   |
| invoice summary via email                                                                                                    |                        |   |   |
| SAVE SETTINGS                                                                                                    |                        |   |   |

Under Application settings, you can make three major preferences for the account: Store ID, and Invoice summary via email.

### Edit Store ID:

If you wish to edit the store ID for the selected primary account or its secondary accounts, select the account number from the Account number drop-down and enter the store ID in the Store ID text box.

| Edit store ID<br>If you want to update a store ID, first select the account r<br>that store | umber for |
|---------------------------------------------------------------------------------------------|-----------|
| Account number*                                                                             |           |
| 2194-9346-0                                                                                 | $\sim$    |
| Store ID*                                                                                   |           |
| 123456789                                                                                   |           |
|                                                                                             |           |

If there are no secondary accounts linked to the account, then there will be no account number drop-down in the above page, instead the primary account will be displayed in a read only mode and you can still the edit the store ID for the primary account.

| Edit store ID                                            |                             |
|----------------------------------------------------------|-----------------------------|
| If you want to update a store ID, first se<br>that store | lect the account number for |
| Account number*                                          | 609674610                   |
| Store ID*                                                |                             |
| 01234567                                                 |                             |

Receive invoice summary via email:

This setting allows you to select whether you want to receive your invoice summary via email.

If you wish to receive all your invoices summary in a PDF format via email, toggle On the Invoice summary via email toggle bar.

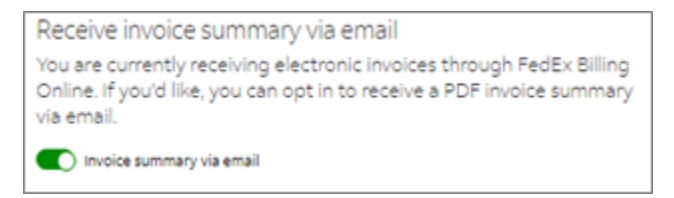

If it is toggled OFF, you will not be receiving the invoices summary via email, you can still view the electronic invoices in the application.

After applying all the required settings in the Application settings page, click **Save settings** to save the changes applied.

| Application settings                                                                                                    |
|----------------------------------------------------------------------------------------------------|
| Any of the changes you make to these application settings will be applied to the primary account                                                              |
| Update application settings<br>Approval buttons                                                                                                    |
| Edit store ID                                                                                                    |
| If you want to update a store ID, first select the account number for<br>that store                                                                           |
| Account number*                                                                                                    |
| 2194-9346-0                                                                                                    |
| Store ID*                                                                                                    |
| 123456789                                                                                                    |
| Receive invoice summary via email                                                                                                    |
| You are currently receiving electronic invoices through FedEx Billing<br>Online. If you'd like, you can opt in to receive a PDF invoice summary<br>via email. |
| Invoice summary via email                                                                                                    |
| SAVE SETTINGS                                                                                                    |

Then, all your preferences will be saved, and the below success message will be displayed.

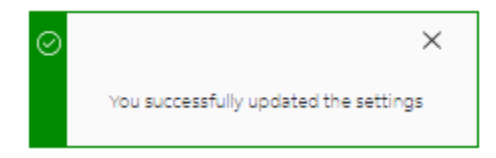

If you tried clicking Save settings with no changes applied, the below error message will be displayed.

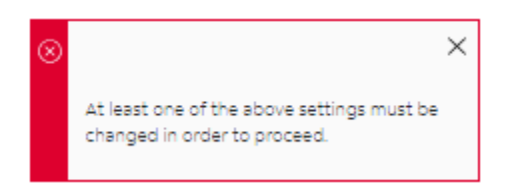

### **11.4. Email notifications**

This section allows you to view and select the scenarios for which you will receive an email notification.

An admin user will receive email notification for all the scenarios listed below.

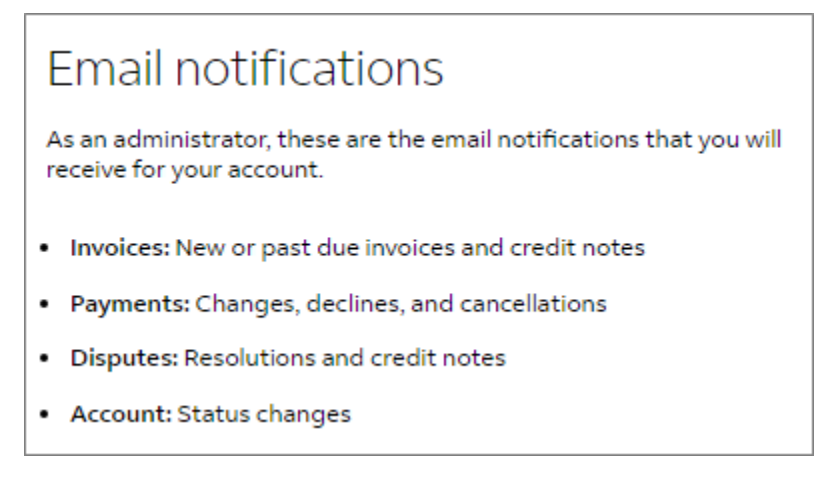

Standard and view only user can select the scenarios from the list by clicking the checkbox and  $\Box$  once the required scenarios are selected click **Save**.

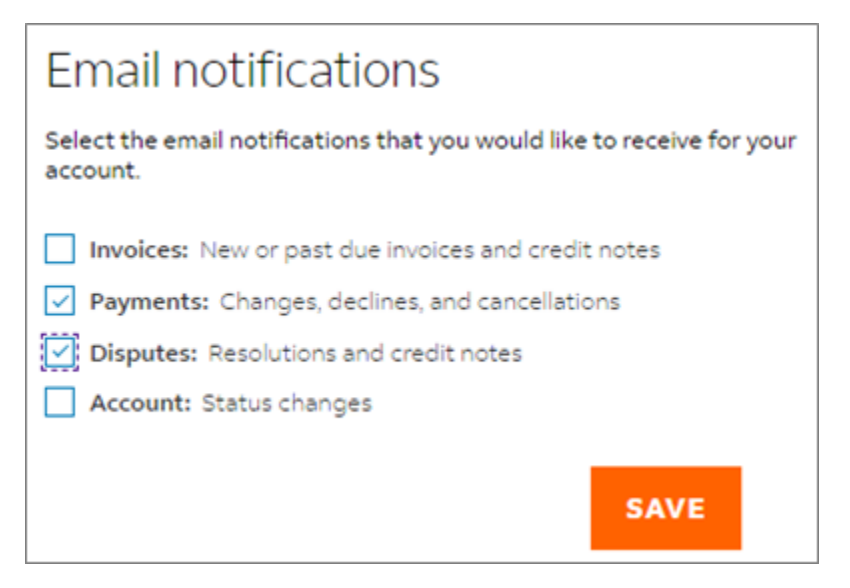

Once the preferences are saved, the below success message will be displayed.

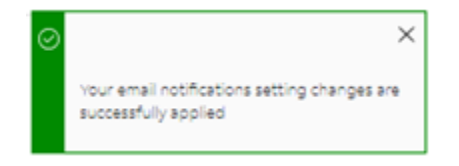

## **12. Disputes**

If you have concerns about any of the charges applied to the account prior to payment, you can raise a dispute online.

**Note:** Only Admin and standard users will be able to raise disputes. Also, the items which are already in dispute, pay cart, or submitted for payment cannot be disputed.

### **12.1. Dispute shipments**

To raise a dispute at shipment level, follow the below mentioned steps:

- **Step 1.** In the left navigation menu, click **Invoices** or in the Summary page, click **View all invoices**.
- **Step 2.** Click the invoice number from which you wish to select the tracking ID.
- **Step 3.** In the Invoice details page, under Shipments module, click the tracking ID for which you wish to raise dispute.
- Step 4. In the Shipment details page, click Dispute shipment.

| SHIPMENT DETAILS                                                                           | 799242618   |                                  |                   |                  | Amounts are sho |
|--------------------------------------------------------------------------------------------|-------------|----------------------------------|-------------------|------------------|-----------------|
| $\leftarrow \begin{array}{c} \text{Shipment} \\ 12  \text{of}  12 \end{array} \rightarrow$ |             |                                  |                   |                  |                 |
| BILLING INFORMATION                                                                        |             | TRANSACTION DETAILS              |                   |                  |                 |
| Tracking ID number                                                                         | 7799242618  | Senderinformation                |                   |                  |                 |
| Invoice number                                                                             | 4-345-6745  | Tank Design                      |                   |                  |                 |
| Account number                                                                             | 1234-0000-3 | 14 Tyler Street                  |                   |                  |                 |
| invoice date                                                                               | 09/30/2022  | Somerville, MA 02143             |                   |                  |                 |
| Total billed                                                                               | \$254.00    | 03                               |                   |                  |                 |
| Tracking ID balance due                                                                    | \$0.00      | Recipient information            |                   |                  |                 |
| Status                                                                                     | Paid CC     | Anthony Sparks                   |                   |                  |                 |
|                                                                                            |             | Banks Creek                      |                   |                  |                 |
|                                                                                            |             | Queensland, 4306                 |                   |                  |                 |
|                                                                                            |             | AUS                              |                   |                  |                 |
|                                                                                            |             | VIEW SIGNATURE PROOF OF DELIVERY | CUSTOMS DOCUMENTS | DISPUTE SHIPMENT | ADD TO C        |

**Step 5.** In the Dispute shipment page, you can view the tracking ID, account number, invoice number, total original charges, and balance due amount.

| Dispute ship             | ment          |        |  |  |  |
|--------------------------|---------------|--------|--|--|--|
| Enter your shipment disp | oute details. |        |  |  |  |
| DISPUTE INFORMATION      | ı             |        |  |  |  |
| Tracking ID              | 7799242618    |        |  |  |  |
| Account number           | 1234-0000-3   |        |  |  |  |
| Invoice number           | 4-345-6745    |        |  |  |  |
| Total original charges   | \$254.00      |        |  |  |  |
| Balance due \$254.00     |               |        |  |  |  |
| Dispute amount*          |               |        |  |  |  |
| 25.4.00                  |               |        |  |  |  |
| Dispute type*            |               |        |  |  |  |
| Select                   |               | $\sim$ |  |  |  |

- **Step 6.** In the Dispute amount text box, the balance due amount will be prepopulated.prepopulated. You can still edit the dispute amount, but the dispute amount should be less than or equal to the balance due amount.
- **Step 7.** Select the type of dispute from the dispute type drop-down. For shipment level dispute, there will be four types of disputes: Incorrect Charge, Service Failure, Payment Previously Sent, Incorrect Account.
- Step 8. The Dispute reason drop-down will be enabled, and based on the selected dispute type, click the Dispute reason drop-down and select the appropriate reason for dispute.
   Note: The Dispute reason list will be updated based on the selected dispute type.

| Dispute ship              | ment         |
|---------------------------|--------------|
| Enter your shipment disp  | ute details. |
|                           |              |
| DISPUTE INFORMATION       |              |
| Tracking ID               | 7799242618   |
| Account number            | 1234-0000-3  |
| Invoice number            | 4-345-6745   |
| Total original charges    | \$254.00     |
| Balance due               | \$254.00     |
|                           |              |
| Dispute amount*           |              |
| 254.00                    |              |
| 2.54.00                   |              |
| Dispute type*             |              |
| Service failure           | ~            |
| Dispute reason*           |              |
| Delivered late            | ~            |
| Additional dispute commen | ts           |
|                           |              |
|                           |              |
|                           |              |
|                           |              |
|                           |              |
| 0/250 characters          |              |
|                           |              |
| $\square$                 |              |
|                           |              |

Step 9. If you wish to add some additional information about the dispute, add them in the additional dispute comments, once all the required information is filled, click Submit dispute.

Now, the Invoice will be submitted for dispute, an email notification will be sent with the dispute details, and below success message will be displayed.

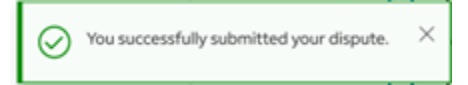

**Note:** If the selected tracking ID is an express Duty/Tax shipment, the dispute option is replaced with research option.

### 12.2. Dispute Multi Package Shipments (MPS)

To raise a dispute at package level, follow the below mentioned steps:

- **Step 1.** In the left navigation menu, click **Invoices** or in the Summary page, click **View all invoices**.
- **Step 2.** Click the invoice number from which you wish to select the tracking ID.
- **Step 3.** In the Invoice details page, scroll down through the Invoice details and under Shipments module, click the tracking ID from which you wish to select MPS shipments.
- **Step 4.** And in the Shipment details page, scroll down through the Shipment details and under Shipments module, click **MPS details**.

| SHIPMENT DETAILS          |                     |                                 | Amounts are shown in USD |
|---------------------------|---------------------|---------------------------------|--------------------------|
| Tracking ID 77            | 799242618           |                                 |                          |
|                           |                     |                                 |                          |
| ← Shipment →              |                     |                                 | ^                        |
| 1017                      |                     |                                 |                          |
| BILLING INFORMATION       |                     | TRANSACTION DETAILS             |                          |
| Tracking ID number        | 7799242618 (Master) | Sender information              |                          |
|                           | ↓ 1 of 7 shipments  | Tank Design                     |                          |
| Product group             | MPS                 | 14 Tyler Street                 |                          |
| Master tracking ID number | 7708242780          | Somerville, MA 02143            |                          |
| Master tracking to humber | 1733242700          | US                              |                          |
| Invoice number            | 4-345-6745          | Recipient information           |                          |
| Account number            | 6835-9349-4         | Anthony Sparks                  |                          |
| Invoice date              | 09/30/2021          | 74 Hargrove Koad<br>Banks Creek |                          |
| Total billed              | \$159.46            | Queensland, 4306                |                          |
| Tracking ID balance due   | \$0.00              | AUS                             |                          |
| Status                    | Paid CC             |                                 |                          |
|                           |                     |                                 |                          |
|                           |                     |                                 |                          |
| VIEW SIGNATURE PROOF      | OF DELIVERY CUSTOMS | DOCUMENTS                       | ( ADD TO CART )          |
|                           |                     |                                 |                          |
|                           |                     |                                 |                          |
|                           |                     |                                 |                          |
| 😭 Shipments               |                     |                                 |                          |
|                           |                     |                                 |                          |
| Shipment details          |                     |                                 | ~                        |
|                           |                     |                                 |                          |
| MPS details               |                     |                                 | ~                        |
|                           |                     |                                 |                          |
|                           |                     |                                 |                          |

**Step 5.** Under MPS details, select three dots on the left side of respective row and click **Dispute**.

|         |     |                          | TRA                    | ACKING ID                 | DIMENSIONS                              | ACTUAL WEIGHT | ACTUAL WEIGHT   | RATED WEIGHT | RATED WEIGHT    | CHARGES   |         |
|---------|-----|--------------------------|------------------------|---------------------------|-----------------------------------------|---------------|-----------------|--------------|-----------------|-----------|---------|
|         |     |                          |                        |                           |                                         |               | UNIT OF MEASURE |              | UNIT OF MEASURE |           |         |
|         |     |                          | >                      | 7799242618 (Maste         | er) 6"x6"x6"                            | 15.5          | LBS             | 17.0         | LBS             | \$ 5.27   |         |
| Dispute |     |                          | >                      | 284139421077              | 6'x6"x6"                                | 15.5          | LBS             | 20.0         | LBS             | \$ 567.50 |         |
|         | - 1 |                          | >                      | 774889606984              | 6'x6'x6'                                | 15.5          | LBS             | 20.0         | LBS             | \$ 33.89  |         |
|         | 1   |                          | ~                      | 698477488960              | 6'x6'x6'                                | 15.5          | LBS             | 17.0         | LBS             | \$ 65.55  |         |
|         |     | Add<br>Dry<br>Dan<br>TOT | tional<br>ce<br>gerouz | handling – DIM<br>a goods | \$ 13.9<br>\$ 5.5<br>\$ 46.9<br>\$ 65.5 | 0<br>5<br>5   |                 |              |                 |           | DISPUTE |
|         | :   |                          | >                      | 889677406984              | 6'x6"x6"                                | 15.5          | LBS             | .16.0        | LRS             | \$ 3.50   |         |
|         | 1   |                          | >                      | 139428421077              | 67676                                   | .15.5         | LB\$            | 17.D         | LBS             | \$ 77.19  |         |
|         |     | 3                        | >                      | 498720964916              | 6'x6'x6'                                | 15.5          | LBS             | .17.0        | LBS             | \$ 142.21 |         |

**Step 6.** In the Dispute shipment page, you can view tracking ID, account number, invoice number, total original charges, and balance due amount.

| Dispute ship             | ment         |   |
|--------------------------|--------------|---|
| Enter your shipment disp | ute details. |   |
| DISPUTE INFORMATION      |              |   |
| Tracking ID              | 7799242618   |   |
| Account number           | 1234-0000-3  |   |
| Invoice number           | 4-345-6745   |   |
| Total original charges   | \$254.00     |   |
| Balance due              | \$254.00     |   |
| Dispute amount*          |              |   |
| 254.00                   |              |   |
| Dispute type*            |              |   |
| Select                   |              | ~ |
|                          |              |   |

- **Step 7.** In the Dispute amount text box, the balance due amount will be pre-populated. You can still edit the dispute amount, but the dispute amount should be less than or equal to the balance due amount.
- **Step 8.** Select the type of dispute from the dispute type drop-down. For shipment level dispute, there will be four types of disputes: Incorrect Charge, Service Failure, Payment Previously Sent, Incorrect Account.
- Step 9. The Dispute reason drop-down will be enabled, and based on the selected dispute type, click the Dispute reason drop-down and select the appropriate reason for dispute.
   Note: The Dispute reason list will be updated based on the selected dispute type.

| Dispute shipment                              |                        |  |        |  |  |  |
|-----------------------------------------------|------------------------|--|--------|--|--|--|
| Enter your shipment dispute details.          |                        |  |        |  |  |  |
| DISPUTE INFORMATION                           |                        |  |        |  |  |  |
| Tracking ID                                   | 7799242618             |  |        |  |  |  |
| Account number                                | 1234-0000-3            |  |        |  |  |  |
| Invoice number 4-345-6745                     |                        |  |        |  |  |  |
| Total original charges \$254.00               |                        |  |        |  |  |  |
| Balance due \$254.00                          |                        |  |        |  |  |  |
| Dispute amount* 254.00 Dispute type*          | Dispute amount* 254.00 |  |        |  |  |  |
| Incorrect charge                              |                        |  | $\sim$ |  |  |  |
| Dispute reason*                               |                        |  |        |  |  |  |
| Dimensions                                    |                        |  | $\sim$ |  |  |  |
| Correct dimensions (length x width x height)* |                        |  |        |  |  |  |
| x x cm 🗸                                      |                        |  |        |  |  |  |
| BACK SUBMIT DISPUTE                           |                        |  |        |  |  |  |

**Note:** If the Dispute reason is selected as Dimensions, there is one more field available for adding the dimensions of the package selected for dispute.

**Step 10.** Once all the required information is filled, click **Submit dispute**.

Now, the MPS shipment is submitted for dispute.

### 12.3. View dispute items

There are several ways to view the items which are disputed.

- 1. In the Invoice table, all the invoices currently in Dispute will be updated with the status of Dispute along with their original status (i.e., example: Open-in-dispute).
- 2. If the dispute is created at shipment level the dispute icon will be available in the shipments table next to the three dots. Clicking the dispute icon will direct you to the 🕑 Dispute details page.

|      |   | ore could                     |                    |                              |               |                                  |              |                                 |           |         |
|------|---|-------------------------------|--------------------|------------------------------|---------------|----------------------------------|--------------|---------------------------------|-----------|---------|
|      |   | TR                            | ACKING ID          | DIMENSIONS                   | ACTUAL WEIGHT | ACTUAL WEIGHT<br>UNIT OF MEASURE | RATED WEIGHT | RATED WEIGHT<br>UNIT OF MEASURE | CHARGES   |         |
|      | 1 | >                             | 7799242618 (Master | r) 6"x6"x6"                  | 15.5          | LBS                              | 17.0         | LBS                             | \$ 5.27   |         |
| pute |   | >                             | 284139421077       | 6"x6"x6"                     | 15.5          | LBS                              | 20.0         | LBS                             | \$ 567.50 |         |
|      | 1 | >                             | 774889606984       | 6'x6"x6"                     | 15.5          | LBS                              | 20.0         | LBS                             | \$ 33.89  |         |
|      | 1 | ~                             | 698477488960       | 6"x6"x5"                     | 15.5          | LBS                              | 17.0         | LBS                             | \$ 65.55  |         |
|      |   | Dangerou:<br>TOTAL            | s goods            | \$ 46.5<br>\$ 65.5           | 5             |                                  |              |                                 |           |         |
|      |   | Dry los<br>Dangerou:<br>TOTAL | s goods            | \$ 5.5<br>\$ 46.5<br>\$ 65.5 | 5<br>5        |                                  |              |                                 |           |         |
|      |   |                               |                    |                              |               |                                  |              |                                 |           | DISPUTE |
|      |   | >                             | 889577406984       | 6"×6"×6"                     | .15.5         | LBS                              | 16.0         | LBS                             | \$ 3.50   |         |
|      |   | >                             | 139428421077       | 6"×6"×6"                     | 15.5          | LBS                              | 17.0         | LBS                             | \$ 77,19  |         |
|      |   |                               |                    |                              |               |                                  |              |                                 |           |         |

3. Once the dispute is raised, the dispute number will be created, and this will be updated in the Transaction history section of Payments and charges module. Clicking the dispute reference number directs you to the Dispute details page.

## 13. Reporting

Reporting feature allows you to create and download the invoice reports and helps you meet your billing needs. Under Reporting there are three options: Create report, Download center, and Automated settings.

### 13.1. Create report

Create report allows you to customize report parameters, create reports, and download it for future reference.

To start creating a report, in the left navigation menu select Reporting and click **Create report**.

Create report involves two different sections: Filter your report data and Select your report columns.

### Filter your report data:

To filter your report data, follow the below mentioned steps:

**Step 1.** In Create report page, select either **Use saved filter set** or **Apply new filters**.

- **Use saved filter set**: This option allows you to use the saved filter set from the Filter Set drop-down. All the values of that filter set will apply to the current report. <u>Click here</u> to know about Manage Filter Set.
- **Apply new filters**: This option allows you to create a new filter set, first select a filter set from the drop-down.

| FedEx® Billing Online |                                                                                                    | <u>شر</u> | CART<br>\$0.00 USD |
|-----------------------|----------------------------------------------------------------------------------------------------|-----------|--------------------|
| SUMMARY               | Create report                                                                                                    |           |                    |
| INVOICES              | To create a report, first filter your report data, then select your report columns.                                   |           |                    |
| MANAGE RAYMENTS ~     | 1. Filter your report data                                                                                            |           |                    |
| 🐼 administration 🖂    | To run a new report, start by filtering your report data. You can use a saved set of<br>filters or apply new filters. |           |                    |
|                       | Use saved filter set                                                                                                  |           |                    |
|                       | Apply new filters                                                                                                    |           |                    |
| (7) HELP              | Filter Set*                                                                                                    |           |                    |
| 0                     | Select 🗸                                                                                                    |           |                    |
| RETURN TO LEGACY      |                                                                                                    |           |                    |
| «                     |                                                                                                    |           |                    |
|                       |                                                                                                    |           |                    |

Step 2. Select the Account number(s) using the checkbox.

Step 3. Set the date range using the calendar selector. <sup>21</sup>
Step 4. Select the invoice status from the status drop-down.

|                  | 1. Filter your rep                                            | ort data       |                                |              |  |  |
|------------------|---------------------------------------------------------------|----------------|--------------------------------|--------------|--|--|
|                  | To num a new report, start 1<br>filters or apply new filters. | y filwing you  | r report data. You can use a r | tered and of |  |  |
| REPORTING ~      | Apply new filters                                             |                |                                |              |  |  |
|                  | Filter Set*                                                   |                |                                |              |  |  |
| ) ~~ ·           | invoice                                                       |                |                                | ~            |  |  |
| RETURN TO LEGACY | Account Number                                                |                |                                |              |  |  |
| K                | Select the account number                                     | s/vtore 10 you | want to include in your repo   | n.           |  |  |
|                  | Account Number and                                            | Shire ID       |                                |              |  |  |
|                  | 219495400/125456                                              | 19.0           |                                |              |  |  |
|                  | 710236500                                                     |                |                                |              |  |  |
|                  | Date range<br>Results will include only in                    | oices up to 18 | 0 days from the paid/closed    | date         |  |  |
|                  | ROM                                                           |                | 10                             |              |  |  |
|                  | 01/01/2024                                                    |                | 01/34/2034                     | •            |  |  |
|                  | Status"                                                       |                |                                |              |  |  |
|                  | Select                                                        |                |                                | ~            |  |  |
|                  | Saving Option                                                 |                |                                |              |  |  |

### Saving option

Under Saving Option, there will be two scenarios:

- 1. Save filter set checkbox
- 2. Save as new and Update filter set.

#### Save filter set checkbox

If you have selected Apply new filters option, Save Filter Set checkbox is displayed to save the new filter set for future use. To save, click Save filter set checkbox, provide a name in the Filter set name text box, and click **Save Filter Set** option.

| Saving Option    |  |  |
|------------------|--|--|
| Filter Set Name* |  |  |
| Tend             |  |  |
| SAME FRITER SET  |  |  |

#### Save as new and Update filter set

Save as new and Update filter set option is displayed, if you have selected Use saved filter set option and made any modifications to the pre-populated values of that filter set, like changing the date range or adding/removing the account number(s).

| Saving Option                                                                                                    |      |
|----------------------------------------------------------------------------------------------------|------|
| You made changes to your saved filter set. Would you like to update this filter set or save it<br>new filter set. | as a |
| SAVE AS NEW UPDATE FILTER SET                                                                                     |      |

If you click **Save as new** option, then you will get the below window. Enter the filter name in the filter set name text box and click **Save**.

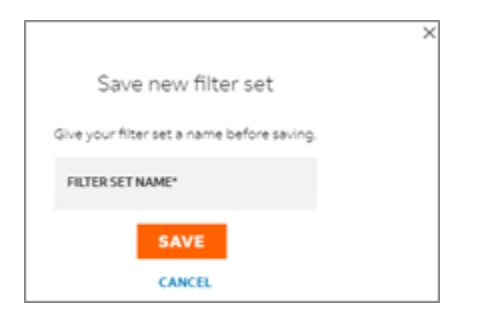

To update the existing filter set, click **Update filter set** option. The changes will be applied to the saved filter set.

### Select your report columns:

Under this section, there are four ways to select your report columns:

- 1. <u>Saved custom columns</u>
- 2. <u>All columns</u>
- 3. <u>Invoice columns</u>
- 4. New Custom column

| Templater's new "Colum     In earlier versions of FedEs     feature | ns"<br>Bling Online, th | is reporting feature was called <b>Templates</b> . We a                             | re now using Columns to identify this                             |
|---------------------------------------------------------------------|-------------------------|-------------------------------------------------------------------------------------|-------------------------------------------------------------------|
| 100.04                                                              |                         |                                                                                     |                                                                   |
|                                                                     |                         |                                                                                     |                                                                   |
|                                                                     | -                       | Saved custom columns                                                                | and and and a                                                     |
|                                                                     | These are save          | io column sets that you have antiacly selected an                                   | nd ordered.                                                       |
|                                                                     | Saved custom            | colamos*                                                                            |                                                                   |
|                                                                     | Select                  |                                                                                     | $\sim$                                                            |
|                                                                     |                         | MANAGE CUSTOM COL                                                                   | UMN SETS                                                          |
|                                                                     |                         |                                                                                     |                                                                   |
| 8                                                                   |                         | 9                                                                                   | 8                                                                 |
| All columns                                                         |                         | Invoice columns                                                                     | New custom column                                                 |
| include all available columns in yo                                 | or report.              | Columns include detailed account-based<br>invoice information, charges, balance due | Select and order the columns you want<br>include in a new report. |
|                                                                     |                         | and due date.                                                                       |                                                                   |
| PREPARE DOWNLOA                                                     |                         |                                                                                     | SELECT COLUMNS                                                    |
| PREPARE DOWNLOA                                                     |                         | (                                                                                   | Contraction of the second second                                  |
| PREPARE DOWNLOA                                                     | _                       | PREPARE DOWNLOAD                                                                    |                                                                   |

#### 1. Saved custom columns

In the saved custom columns drop-down all the custom columns which are already saved to the account are displayed.

| 2. Se | elect your report columns                                                                                                    |                                            |
|-------|----------------------------------------------------------------------------------------------------|--------------------------------------------|
| 0     | "Templates" is now "Columns"<br>In earlier versions of PeoDu Billing Online, this reporting feature was called <b>Templates.</b> We are n | or using Calumna to identify this feature. |
|       | D<br>Sevel contorn (ofer<br>These are saved contron sets that you have an<br>Sevel hadron columns!                                        | nns<br>saeg selected and ordered.          |
|       | My-Columne                                                                                                    | ~                                          |
|       |                                                                                                    | MANAGE CUSTOM COLUMN SETS                  |
|       | EDIT COLUMNS PREPARE                                                                                                    | DOWNLOAD                                   |

- > **Saved Custom Columns**: Select the required saved custom column from the drop-down.
- Manage Custom Column Sets: Click Manage custom column sets link to see the saved column sets in the account. To delete the column set, select the checkbox(es), and click Remove.

| Mana       | Manage custom column sets |                 |           |  |  |  |  |
|------------|---------------------------|-----------------|-----------|--|--|--|--|
| I Selected | REMOVE                    |                 |           |  |  |  |  |
|            | AAAE                      | COLUMNS TYPE    |           |  |  |  |  |
|            | Cuton                     | Invoice columns |           |  |  |  |  |
| 6          | My-Columns                | Invoice columns |           |  |  |  |  |
|            |                           |                 | BACK BAVE |  |  |  |  |

- Edit columns: To further modify the columns in the report. <u>Click here</u> to know more about editing the columns in the report.
- > **Prepare Download**: To download the report, follow the below steps:
  - **Step 1.** Click **Prepare download** and it will direct you to the Prepare download page.
  - **Step 2.** Enter file name in file name text box.
  - **Step 3.** Select file type using the file type drop-down.
  - **Step 4.** Click **Download**, and you will be directed to the Download center page.

| PREPARE                                                                                 | DOWNLOAD                                                                                   |      |
|-----------------------------------------------------------------------------------------|--------------------------------------------------------------------------------------------|------|
| Report Detai                                                                            | ls                                                                                         | EDIT |
| Data Set<br>Account number(s)<br>Date<br>Invoice Status<br>Payment Status<br>Column Set | Invoice<br>219493460,710236500<br>2022-12-06 - 2023-12-26<br>All<br>All<br>Invoice columns |      |
| Prepare your re<br>Get your download a<br>File name*<br>Test 123<br>File type*          | port for download<br>file name, then select a file type.                                   |      |
| 2054                                                                                    | DOWNLOAD                                                                                   |      |

In the Download center page, if the file status is completed, click the file name to download the report.

### 2. All columns

This option automatically includes all the columns available in the system into your report.

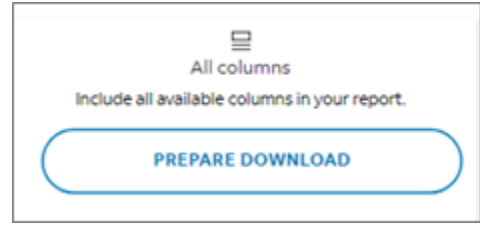

Click **<u>Prepare download</u>** (follow the steps mentioned in the referred section), and the report will be available in the download center.

#### 3. Invoice columns

Invoice columns includes the detailed account-level information such as charges, balance due, due date etc., in the report.

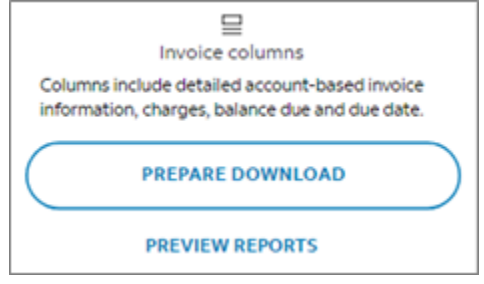

- Prepare download: Click <u>Prepare download</u> (follow the steps mentioned in the referred section) and the report will be available in the download center.
- Preview reports: Click Preview reports to preview the columns available in the invoice columns.
- 4. New custom column

New custom column helps you to select the columns for your report.

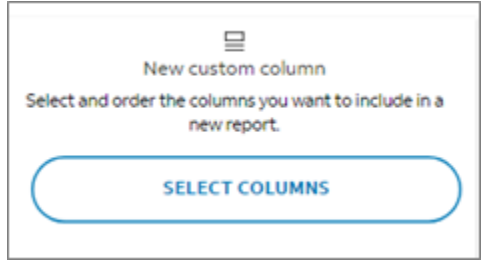

- > Click **Select columns**, and you will be directed to Select columns page.
- Select column page is same as Edit column page. Both the pages allow you to add/remove the columns from the report. To know more about this feature, click <u>Edit columns/New</u> <u>Custom Columns</u>.

### Manage filter set

In Manage Filter Set page, all the saved filter sets will be displayed, along with their details like name of the filter, date range, account number, filter set, and status.

| FedEx* Billing Online |                  |                |                       |                                        | ЭĘ   | CART<br>S0.00 USD |
|-----------------------|------------------|----------------|-----------------------|----------------------------------------|------|-------------------|
|                       | Manage Filter    | Vet            |                       |                                        |      |                   |
| BWOK25                | 15elected REMOVE | ~~~            |                       |                                        |      |                   |
| HARAGE ROTHERTS ~     | RAME FILTER SET  | ACCOUNT NUMBER | DATE RANCE            | STATUS                                 |      |                   |
| 💮 ADMINISTRATION 🗸    | woice invoice    | 219490460      | 2023-01-18-2023-12-26 | fieldDisplay invoiceStatus options ALL |      |                   |
| Вероктик – –          |                  |                |                       | BACK                                   | SAVE |                   |
| (т) неи               |                  |                |                       |                                        |      |                   |
| RETURN TO LEGACY      |                  |                |                       |                                        |      |                   |
| «                     |                  |                |                       |                                        |      |                   |

To remove any saved filter, click the checkbox, □ and remove option will be enabled. Click **Remove**. To save the changes made in the Manage filter set page, click **Save**.

### Edit columns/ New custom column:

Edit columns or New custom column feature functionalities work in a similar way.

**Edit columns:** Edit columns option is enabled only when the saved column set is selected from the drop-down. Edit Columns allows you to add/remove the columns from the saved custom column set.

**New custom column**: This feature allows you to create a new column set. Click **Select Columns** under New custom column to customize the report column, and you can also save it for future reports.

There are two sections in the Edit columns/Select columns page:

Available columns: This section displays the list of all the available columns to create a report.

- **Search**: Use the search text box to find the required column.
- **Category**: Select the required category to narrow down the column list.
- Add: Click Add to include the column to your report one by one. The respective column will immediately display in the Selected column section.
- Add all: Click Add all to include all the available columns to the report.

**Selected columns:** This section lists all the existing columns selected for the report.

• **Remove**: To remove the respective column from the report, click **Remove**.

- **Remove all**: To remove all the selected columns from the list, click **Remove all**.
- Sort Columns in standard Order: To list the selected columns in a standard order, click Sort columns in standard order checkbox.

|                      | Report Details 600                                                                                                    |         |                                                   |                           |
|----------------------|----------------------------------------------------------------------------------------------------|---------|---------------------------------------------------|---------------------------|
| 🗄 NAME MENENS 🗁      | Deta Set Incision<br>Account number(s) 219483460,115536500                                                                                                    |         |                                                   |                           |
| almentitation -      | Bade 2023-01-18-2025-12-26<br>Wester Status All<br>Present Status All                                                                                                    |         |                                                   |                           |
| 💮 начитыз —          | Column Set Invoice polymon.                                                                                                    |         |                                                   |                           |
| () ee                | Select your report columns                                                                                                    |         |                                                   |                           |
| des entree to cenary | endine strong to repeat the strong to a strong to a                                                                                                    |         |                                                   |                           |
| A reaction framework | Add columns to report                                                                                                    |         | Anange columna                                    |                           |
| «                    | Guest                                                                                                    | (0)     | Once you will columns to your report, you can the | n daug and drug them into |
|                      |                                                                                                    | 120     | the state has west press to where a ben related   |                           |
|                      | diferences                                                                                                    | ~       |                                                   | 9)                        |
|                      | Available Columna<br>37 dama                                                                                                    | ADD ALL | Selected Columns<br>Science                       | BEHOVE ALL                |
|                      | The second second                                                                                                    | 100     | Constituted Account Number                        | REMOVE                    |
|                      | the second second                                                                                                    | 400     | I movie Date                                      | REMOVE                    |
|                      | Provide Amount File                                                                                                    |         | 1 tere 0                                          | REMOVE                    |
|                      | Para Anna Anna                                                                                                    | ann     | Current Basenue                                   | REMOVE                    |
|                      | Events or Grand Tacking/D                                                                                                    | ADO     | Ground Tracking C Partie                          | REMOVE                    |
|                      | Transportation Energy Amount                                                                                                    | ADD     | Sert columns in standard order                    |                           |
|                      | Net Charge Amount                                                                                                    | ADD     |                                                   |                           |
|                      | Saving Options                                                                                                    | -       |                                                   |                           |
|                      | Visu make charges to your sever coverns bet to part 2 a 4 mer coverns to<br>Level 4's server UNPART COLU<br>Prépares your respont for download<br>Gat par download a tie rame, tree second e the type.<br>Ne server<br>Server | AMNULT  |                                                   |                           |

### Edit column page

When you add/remove the columns to the saved custom column, Save as new and Update column set options will be enabled.

**Save as New:** If you wish to add the selected columns as a new column set, click **Save as new** option, enter the name of the column set, and click **Save**.

Update Column Set: To update the existing column set, click Update column set.

### Select columns page

When you add columns in the Select columns page, Save as new column set option will be enabled. To save the selected column set for future use, click **Save as new column set**, enter the name of the column set, and click **Save**. After selecting the required columns for the report, to prepare your report for download, enter a file name, select the file type from the drop-down, and click **Download**.

Your report will be downloaded and will be available in the Download center page.

### **13.2. Download center**

To download the invoice, follow the below mentioned steps:

Step 1. In the invoice table, select the checkbox(es) for which you wish to download the invoices.NOTE: You can download up to ten invoices at a time.

| FedEx® Billing Onlir | ne Invokes                               |                                    | ä                            | CART<br>\$0.001 |
|----------------------|------------------------------------------|------------------------------------|------------------------------|-----------------|
|                      |                                          |                                    | ACCOUNT NUMBER               | ~               |
|                      | Invoices                                 |                                    | 2194-9346-0<br>+ ADD ACCOUNT |                 |
| MANAGE PAYMENTS ~    |                                          |                                    |                              |                 |
| 🐼 administration 🗸   | Amounts are shown in USD                 |                                    |                              |                 |
|                      | \$236,782.80<br>account balance          | \$1,212.19<br>DISPUTED             | \$236,782.80<br>past due     | )               |
| ? HELP               |                                          |                                    |                              |                 |
| RETURN TO LEGACY     | 1 FILTERS V                              |                                    | views 🗸                      | Q               |
| «                    | INVOICE STATUS: OPEN $\times$ INVOICE ST | ATUS: OPEN IN DISPUTE X +2 FILTERS | RESET SAV                    | THIS VIE        |
|                      | 2 Selected DOWNLOAD (UP TO 10) AF        | PPROVE/NOTIFY ADD TO CART          |                              |                 |
|                      | ACCOUNT NUMBER IN                        | VOICE NUMBER DUE DATE INVOICE E    | DATE INVOICE STATUS PDF S    | TATUS           |
|                      | ✓ > 2194-9346-0 9-                       | 600-76120 11/24/2023 11/09/20      | 23 🔥 Past Due 🛛 Avail        | able            |
|                      | > 2194-9346-0 3-                         | 312-02073 11/24/2023 11/09/20      | 23 A Past Due Avail          | able            |

**Step 2.** Click **Download**, and it will direct you to the Prepare your report for download page.

|                                  | $\times$ |
|----------------------------------|----------|
| Prepare your report for download |          |
| 2 files                          |          |
| Select a file type               |          |
| file type*                       |          |
| Select 🗸                         |          |
| Column set*                      |          |
| Select 🗸                         |          |
| file name"                       |          |
| FedEx_invoice_2024-01-11         |          |
|                                  |          |
| CREATE                           |          |
| <b>DOMILOND</b>                  |          |
| CANCEL                           |          |

- **Step 3.** There are five different file types available: PDF, Excel, CSV, Txt, XML. Select the required file type from the drop-down.
  - a) If you select file type as PDF, you will have below two options:

- i. **Print: Create one PDF of all your selected invoices** A single PDF will be created with all the selected invoices.
- Download/Save: Create a zip file containing individual PDFs for your selected invoices- A zip file will be created containing a group of PDFs which includes individual invoices in it.

**Note**: By default, print option is selected. These options will be displayed only when PDF file type is selected.

|                                                                                                    | $\times$ |
|----------------------------------------------------------------------------------------------------|----------|
| Prepare your report for download                                                                                                    |          |
| 2 files                                                                                                    | 1        |
| Select a file type                                                                                                    |          |
| File type*                                                                                                    |          |
| POF(,pdf)                                                                                                    | н        |
| File name*                                                                                                    |          |
| FedEx_invoice_2024-01-10_19_46                                                                                                    | н        |
| Print: Create one PDF of all your selected invoices.     Download/Save: Create a zip file containing individual PDFs     for your selected invoices. |          |
| CREATE DOWNLOAD                                                                                                    | I.       |
| CANCEL                                                                                                    |          |
|                                                                                                    |          |

b) If you select file type as CSV/ Excel/ Txt/ XML, column set option will be available. Select the required column set from the drop-down, the drop-down displays the FedEx preset columns (invoice columns, all columns), and the saved column sets for the account.

**Note:** A single file will be downloaded with all the invoices (Zip file cannot be created) when you select the file type as CSV/ Excel/ Txt/ XML.

| 2 files                                     |  |
|---------------------------------------------|--|
| Select a file type                          |  |
| File type*                                  |  |
| Exce(.xis)                                  |  |
| Column set*                                 |  |
| Select 🗸                                    |  |
| Select                                      |  |
| ALL COLUMNS                                 |  |
| INVOICE COLUMNS<br>Fedbx_INVOICe_2024-01-10 |  |
|                                             |  |

- **Step 4.** The file name will be pre-populated. You can modify it if required, but the file name should not exceed more than 30 characters.
- **Step 5.** Click **Create Download**, and it will direct you to the Download Center page.

- **Step 6.** The Download Center page displays the list of all the files which are downloaded. Here, you can perform the following actions:
  - a) Select the account number from the account number drop-down, for which you want to view the downloaded report.
  - b) In the table, click file name to download the report.
  - c) Click Refresh button at the bottom, to load the latest results in the table.
  - d) Click three dots in the left side of the row and click **Delete file** to delete the downloaded report.

| FedEx* Billing Online         | nout                                                                                                    |                                    |                       |                 |                     | <b>W</b>   | CART (0.0) (0) |
|-------------------------------|----------------------------------------------------------------------------------------------------|------------------------------------|-----------------------|-----------------|---------------------|------------|----------------|
| SS same                       | Download centre<br>Treatment of the treatment of the treatme |                                    | 63.                   |                 | 2194                | 9346-0     | ~              |
| m nenal(mment) -              | If you recently could a developed, if<br>populate that the twee if your develop<br>appear remaining previous wall a few<br>to accord                                                                                                    | on Parlow<br>ad shorts<br>mittadae | sh to<br>rot<br>saint |                 |                     |            |                |
| 💮 аснанствался —              | Films will require 1.6 stays ofter play-war                                                                                                    |                                    |                       |                 |                     |            |                |
| <ul> <li>amona (i)</li> </ul> | Downloads.                                                                                                    |                                    |                       |                 |                     |            |                |
| () mu                         | files<br>9                                                                                                    |                                    |                       |                 |                     |            |                |
| S RETURN TO LEVALY            |                                                                                                    |                                    |                       |                 |                     |            |                |
| a                             | FILENEME                                                                                                    | TYPE                               | STATUS                | REPORT COLUMNS  | GENERATED BY        | CREATED    | 00985          |
|                               | #505X_04VOICE_3624-01-                                                                                                    | 83                                 | COMPLETED             | INDEX COLUMNS   | Deepti Viscoparam   | 01/04/2024 | 81/22/20       |
|                               | 1000x_0V0000_000+01-                                                                                                    | 16,5                               | COMPLETED             | INVOICE COLUMNS | Deepticiviacegarant | 01/10/2024 | 11/24/20       |
|                               | 1 Autor Income 2024 (V. 10 19 at                                                                                                    | 10.6                               | append.               | autors couland  | Description and     | anning the | an reaction    |

## 13.3. Automated settings

Automated settings enable you to automatically download any new invoices once it is created.

| Automated settings<br>Turn on automated settings to streamline your billing<br>work flow                                                                                                    | ►If the toggle bar is Off the Auto download feature will be disabled<br>and if the toggle bar is On the Auto download feature will be<br>enabled.                                                                                                    |
|----------------------------------------------------------------------------------------------------|----------------------------------------------------------------------------------------------------|
| Autodownloads FedEx Billing Online can automatically generate a report of your invoiced data each time a new invoice is created. Once generated, it will be available in the <b>Download</b> center.  Autodownloads Column set* | <ul> <li>If the Auto downloads bar is toggled on, then you will be provided<br/>with Column set and Filter type drop-down option. Filter type<br/>drop-down is a mandatory field.</li> <li>If no option is selected from column set option, then by default,<br/>all the columns will be included in the report.</li> </ul> |
| File type* Csv  Note: if you do not select a column set, all column will be included in your report SAVE SETTINGS                                                                                                    | Once the necessary changes are made in the Automated settings page, click <b>Save settings</b> .                                                                                                    |

## 14. Quick search

Quick search feature allows you to search for any specific payment type and retrieve its details based on the different criteria like Invoice number, Tracking ID, Transaction ID, etc., in the Summary page.

| FedEx* Billing Online | Invoices        |                                                                                                |                         | CART \$2,397.12.050 |
|-----------------------|-----------------|------------------------------------------------------------------------------------------------|-------------------------|---------------------|
| COMMANY               | Cummon          |                                                                                                | Account number          |                     |
|                       | Summary         |                                                                                                | 1234-0000-3             | ~                   |
| MANAGE -              |                 |                                                                                                | - 100 1000              |                     |
| 🖏 administration 🗸    | \$254.00        | \$200.00                                                                                       | \$100.00                |                     |
| LL REPORTS V          | ACCOUNT BALANCE |                                                                                                |                         |                     |
| ) HELP                |                 | VIEW INVOICES                                                                                  |                         |                     |
| RETURN TO LEGACY      |                 |                                                                                                |                         |                     |
|                       |                 | Search                                                                                         |                         |                     |
|                       |                 | Lorem ipsum dolor sit amet consectetur. Con<br>pellentesque eros pharetra facilisi quis vulput | sectetur<br>iate lacus. |                     |
|                       |                 | Search for*                                                                                    |                         |                     |
| ~                     |                 | Invokce number                                                                                 | $\sim$                  |                     |
|                       |                 | Invoice number*                                                                                |                         |                     |
|                       |                 | 4-345-6745                                                                                     |                         |                     |

To search for any specific payment type using the quick search, follow the below mentioned steps:

- **Step 1.** Select the required criteria from the Search for drop-down.
- **Step 2.** Enter the valid value in the text box. For example: If you have selected Invoice number from Search for drop-down, then you have to enter valid invoice number in the text box.
- **Step 3.** Click **Search**.

Based on the criteria selected, you will be either directed to Search results page or Details page as shown in the below table.

| Search for                     | Textbox                             | End result                        |
|--------------------------------|-------------------------------------|-----------------------------------|
| Invoice number                 | Enter the specific invoice number   | Redirect to Invoice details page  |
| Tracking ID/<br>Transaction ID | Enter the tracking/ transaction ID. | Redirect to Shipment details page |
| Payment reference<br>number    | Enter the Payment reference number  | Redirect to Payment details page  |

### Search results

Search results page displays when the search has more than one result. In the Search results page, you can view the below information:

- > Search Criteria: Displays the criteria you selected, and the value entered in the textbox.
- **Edit search criteria**: Allows you to edit the criteria and the value entered.
- Results: Displays all the search results in a table. Click the hyperlink in the table to view more details about each search results.
- > **Prepare your report for download:** To download the search results, provide a file name, file type, and click **Create download**.

|                      |                            |                                |                |                 |                   | A creat |
|----------------------|----------------------------|--------------------------------|----------------|-----------------|-------------------|---------|
| 83                   | Search result              | s                              |                |                 |                   |         |
| and can              |                            |                                |                |                 |                   |         |
| ED MARINE ~          | Search criteria            |                                |                |                 |                   |         |
| 🛞 azenazmanzen 🗸     | Equipa efference surface   | 1234-0000-0                    |                |                 |                   |         |
| Li mon               |                            |                                | )              |                 |                   |         |
| <u>u</u>             |                            | $\square$                      |                |                 |                   |         |
| (1) HLP              | Results                    |                                |                |                 |                   |         |
| les navous reconserv | 200                        |                                |                |                 |                   |         |
|                      |                            |                                |                |                 |                   |         |
|                      | ALCOUNT DATE               | PATHON REPORTS                 | Autompted From | NATIONAL STATUS | NATIONAL AND UNIT |         |
|                      | 40(01)08                   | 99129563                       | 877            | Paid            | \$175.0           |         |
|                      | 40(21)(23                  | 99129563                       | 87             | Part            | \$75.0            |         |
| ~                    | 63(55)(33                  | 89-20043                       | 87             | Part            | 1014              |         |
|                      | 65/12/20                   | 89-20543                       | 87             | Part            | \$758             |         |
|                      | 65,96,53                   | 89120543                       | 87             | Part            | \$758             |         |
|                      |                            |                                |                |                 |                   |         |
|                      | Prepare your repo          | ort for download               |                |                 |                   |         |
|                      | CAPP HILF BOAP HILED & THE | name, then select a file type. |                |                 |                   |         |
|                      | Etc. and                   |                                |                |                 |                   |         |
|                      | Fite some?                 |                                | 1              |                 |                   |         |
|                      | Fit saw                    |                                | ]              |                 |                   |         |